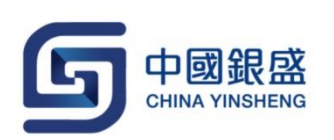

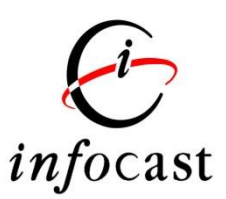

# iWeb User Guide

Version 1.1

Last update: 7<sup>th</sup> November, 2016

登入 ② 30006 × P ...... SK2年編 @ 登入 下

- 輸入用戶編號 🚨
- 及使用者密碼 🔑
- 然後點擊登入 登入

網上交易系統<iWeb>便會顯示,如下圖:

|                                         |                   | 30006,<br>您上次登入: 24, | 05/2016 05:2   | 2 下午 <u>登出</u> |          |               |         |       |
|-----------------------------------------|-------------------|----------------------|----------------|----------------|----------|---------------|---------|-------|
| 市場資訊 交易 設定                              |                   |                      |                |                |          |               | 简       | I ENG |
| 選擇帳戶: 00300060000 🗸                     | 港股                |                      |                |                |          |               |         |       |
| 結論 投資組合 買賣盤                             | 股票                | 更新                   | 總數: -          | 剩餘             | -        |               | 報價紀錄    |       |
| 綜合結餘(港元) ✔                              |                   | 2 h                  | 赤山             |                |          | ×             | 最後更新時間  | l     |
| 可動用現金結餘 \$10,000.00                     | 現價<br>約           |                      | (0) 0          | (0)            | 經紀代號     | 經紀名稱 即        | 市圖表     |       |
| 可買入證券上限 \$10,000.00                     | <b>逻则</b><br>前以市価 | 0                    | (0) 0<br>(0) 0 | (0)            | 人買       |               | 賣出      |       |
|                                         | 開市                | 0                    | (0) 0          | (0)            |          |               |         |       |
|                                         | <b>取向</b><br>最低   |                      |                | (-)            |          |               |         |       |
|                                         | 成交量<br>成交全額       | 最新成3                 | ž.             |                |          |               |         |       |
| 更新時間 24/05/2016 05:22 下午 香港時間           | 每手股數/貨幣           | 1                    |                |                |          |               |         |       |
| 02                                      | 市盤率               |                      |                |                |          |               |         |       |
| 股票買賣                                    | RSI9<br>MA10      |                      |                |                |          |               |         |       |
| 1日本 1日本 1日本 1日本 1日本 1日本 1日本 1日本 1日本 1日本 | 52周最高             |                      |                |                | 相關證券     | 沒有相關姿         | *1      |       |
| 買/沾:                                    | 52周最低<br>振幅 %     | 0.000                |                |                |          | <u>次</u> 行伯阙真 | 14      |       |
| 市場:港股 🖌                                 | 20.70             |                      |                |                |          |               |         |       |
| 股票代號: 查詢股價                              |                   |                      |                |                |          |               |         |       |
| 股價: 0.000 🗘                             |                   |                      |                |                |          |               |         |       |
| 股數: 0 🗘                                 |                   |                      |                |                |          |               |         |       |
| <b>盤別:</b> 増強限價盤 ✔                      |                   |                      |                |                |          |               |         |       |
| <b>盤期:</b> 即日有效 ✔                       |                   |                      |                |                |          |               |         |       |
|                                         | 股號 去              |                      |                |                |          |               |         |       |
|                                         | H(T)              | " 升跃唱(%)             | 員人(兀)          | 寶出(兀)          | <b> </b> | <b></b>       | 成父董額(兀) | 成父童   |
|                                         |                   |                      | 尚裁             |                |          |               |         |       |
|                                         | Cinjocast 股票資     | 訊出匯港資訊角限公司           | 刘提供 [ 兄貴聲]     | 49 j           |          |               |         |       |

如需更改顯示語言,閣下可點擊版面右上方的 < ENG / 簡 / 繁> 轉換所需語言。

### 2. 登出

如閣下需要安全地登出系統,只需在版面上方點擊登出便可。

ENG丨简

|                   |             |    | 30006,<br>您上次登入: 2 | 24/05/2016 05:22 | 2下午 <u>登出</u> |                  |       |       |
|-------------------|-------------|----|--------------------|------------------|---------------|------------------|-------|-------|
| 市場資訊 交易 設定        |             |    |                    |                  |               |                  |       | 简IENG |
| 選擇帳戶: 00300060000 | ~           | 港股 |                    |                  |               |                  |       |       |
| <b>結餘</b> 投資組合    | 買賣盤         | 股票 | 更新                 | 總數: -            | 剩餘:           | -                | 報價紀   | 錄     |
| 綜合結餘(港元) ✔        |             |    | <b>四</b> λ         | 赤山               | 10            | _                | 最後更新時 | 間     |
| 可動用現金結餘           | \$10,000.00 | 現價 |                    | (0) (0)          | (0)           | <b>經紀代號</b> 經紀名稱 | 即市圖表  |       |
| TT - 1 20 44 1 20 | £10.000.00  | 變動 | o                  | (0) 0            | (0)           | 買入               | 賣出    |       |

若成功登出,"註銷成功您已經成功退出系統,謝謝使用!出於安全考慮,請關閉您的瀏覽器。"之畫面將會自動顯示。如下圖:

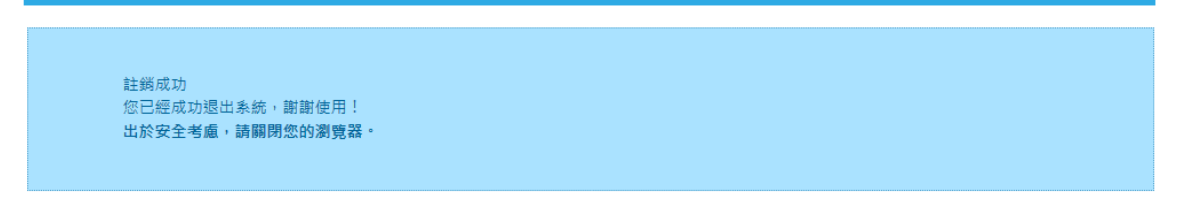

### 3. 一目盡覽關鍵交易資訊

### 3.1 選擇賬戶

在畫面上方的賬戶清單內選擇交易賬戶。 <如閣下是單一用戶, 閣下將不能選擇交易賬戶。>

| <b>C</b> | 111月月11日<br>第二次第二日日<br>第二日日 | x.AE        |                         |                                          |                                           |                                 |                            |                                          |                                        |                                                 | 简                                | I ENG |
|----------|-----------------------------|-------------|-------------------------|------------------------------------------|-------------------------------------------|---------------------------------|----------------------------|------------------------------------------|----------------------------------------|-------------------------------------------------|----------------------------------|-------|
|          | 選擇帳戶: 0030006000            | 0 🗸         | 港股                      |                                          |                                           |                                 |                            |                                          |                                        |                                                 |                                  |       |
| L        | <u>结₩</u> 报咨组合              | 習言般         | 股票 000                  | 005 更新                                   | 總數                                        | 200                             | 剩餘                         | : 176<br>是淮面新店                           | 月 24/05/201                            | 16 05· <i>4</i> 6·08 下                          | 報價紀錄<br>左 孟进時期                   |       |
|          | 综合結餘(港元) ✓                  | \$10,000,00 | 現價                      | 48.500                                   | 買入 0.050                                  | 賣出 0.0                          | 50                         | 經紀代號                                     | 經紀名稱                                   | 即市圖表                                            |                                  | I     |
|          | 可買入證券上限                     | \$10,000.00 | <b>變動</b><br>前收市價<br>開市 | <b>0.300 (0.62%)</b><br>48.200<br>48.250 | 48.500<br>126.8K (3<br>508K (9<br>418K (8 | 48.<br>126.4K<br>118K<br>352.4K | 550<br>(7)<br>(16)<br>(30) | 算<br>4098 1197<br>2848 4374<br>6727 6698 | 入<br>4974 4088<br>4978 4088<br>36 7199 | 費出<br>3285 1450 4<br>8734 8575 8<br>4380 0460 4 | 380 1450<br>578 9089<br>662 1799 |       |

# 3.2 結餘 / 投資組合摘要 / 買賣盤摘要

|   | 市場資訊 交易 設定                    |                         |        |                  |                       |                  |        |              |                          |                            | 简                    | I ENG |
|---|-------------------------------|-------------------------|--------|------------------|-----------------------|------------------|--------|--------------|--------------------------|----------------------------|----------------------|-------|
|   |                               | 港股                      |        |                  |                       |                  |        |              |                          |                            |                      |       |
| ( | <b>結餘</b> 投資組合 買賣盤            | 股票 <mark>00005</mark> 更 | 新      | ź                | 總數:                   | 200              | 剩餘     | : 176        | _                        |                            | 報價紀錄                 |       |
| L | 综合結餘(港元) 🗸                    | 00005 匯豐控股              | 500    | <b>m</b> 1 0 0   |                       | ±                | 50     | 最後更新時間       | 24/05/2010               | 5 05:46:08 下               | 午 香港時間               |       |
| L | 可動用現金結餘 \$10,000.00           | 現價 48.                  | 500    | 貝入 0.0:          | 500                   | 寶正 0.0:<br>/ 9 / | 50     | 經紀代號         | 經紀名稱                     | 即市圖表                       | _                    |       |
| L | 可買入證券上限 \$10,000.00           | 邊動 <b>念0.300</b> (      | 0.62%) | 126.8K           | (3)                   | 126.4K           | (7)    | 買入           | 24 4000 1                | 賣出<br>205 4450 4           | 200 4450             |       |
| L |                               | 前收市價<br>調击              | 48.200 | 508K             | (9)                   | 118K             | (16)   | 2848 4374 4  | 974 4088 3<br>978 4088 8 | 3734 8575 8                | 578 9089             |       |
| L |                               | 最高                      | 48.650 | 418K<br>742.8K   | (8)                   | 352.4K<br>237.6K | (30)   | 6727 6698    | 3s 7199 4                | 4380 0460 4<br>457 6698 1  | 662 1799             |       |
| L |                               | 最低                      | 47.900 | 468K             | (17)                  | 450.4K           | (19)   | 7141 4978 0  | 513 7219 7               | 366 6386                   | 2s 2310              |       |
| L |                               | 以父里<br>成亦余額             | 639.0M | 427.2N<br>313.6K | (13)                  | 541.6K           | (20)   | 4973 8136 14 | 450 4088 3<br>978 7219 1 | 3449 1450 8<br>1450 3275 8 | 734 8914             |       |
| L | 更新時間 24/05/2016 05.39 下午 香港時間 | ~~~~~~<br>写手股數/貨幣 4     | 00/HKD | 188.4K           | (13)                  | 458.4K           | (16)   | 1197 1197 1  | 196 7219                 | +1s 6433 4                 | 380 4581             |       |
|   | Ge                            | 市盈率                     | 9.647  | 230K             | (25)                  | 310K             | (36)   | 3439 1197 7. | 219 7219 8<br>D43 1197 7 | 5345 9053 6<br>7143 8177 2 | 868 0269<br>311 1450 |       |
|   | 設兼買責                          | 息卒<br>RSI9              | 42.814 |                  |                       |                  |        |              |                          |                            |                      |       |
|   |                               | MA10                    | 48.385 | 最新成交<br>15:50    | 26                    |                  | 48 500 | 相關證券         |                          |                            |                      |       |
|   | 買入 [] 活出]                     | 52周最高<br>52周晏任          | 75.600 | 15:59            | 400                   | )                | 48.500 | 11060 17066  | i 18920 1                | 18966 2031                 | 21807                |       |
|   | 買/沽:                          | 振幅 %                    | 1.566  | 15:59            | 10K                   |                  | 48.550 | 22203 22204  | 22843 2                  | 22851 2286                 | 1 23009              |       |
|   | <b>市場:</b> 港股 ✔               |                         |        | 15:59            | 1.6K                  |                  | 48.500 |              |                          |                            |                      |       |
|   | 股票代號: 查詢股價                    |                         |        |                  |                       |                  |        |              |                          |                            |                      |       |
|   | 股價: 0.000                     |                         |        |                  |                       |                  |        |              |                          |                            |                      |       |
|   |                               |                         |        |                  |                       |                  |        |              |                          |                            |                      |       |
|   |                               |                         |        |                  |                       |                  |        |              |                          |                            |                      |       |
|   |                               |                         |        |                  |                       |                  |        |              |                          |                            |                      |       |
|   | 醫期: 即日有效 ↘                    |                         |        |                  |                       |                  |        |              |                          |                            |                      |       |
|   |                               | 股號 去                    |        |                  | m 1/=                 |                  | =      |              |                          |                            |                      | 고수묘   |
|   |                               | 7                       | ⊺跌幅(%) |                  | <b>貝</b> 八 <b>(</b> 刀 | .) I             | ≝西(兀)  | <b></b>      | <b></b> 飯他(兀)            | 成父王                        | と観(プ)                | 成父里   |
|   |                               | 現價(元)                   | 國記錄    | 置直               | 圖表                    |                  |        |              |                          |                            |                      |       |
|   |                               | € infocast 股票資訊目        | e 匯港資訊 | 有限公司             | 提供[免                  | <u> </u> 費聲明 ]   |        |              |                          |                            |                      |       |

在畫面左上方,顯示客戶的綜合結餘。

### 3.2.1 結餘

客戶可在此看到自己戶口的可動用現金結餘,及可買入證券上限。

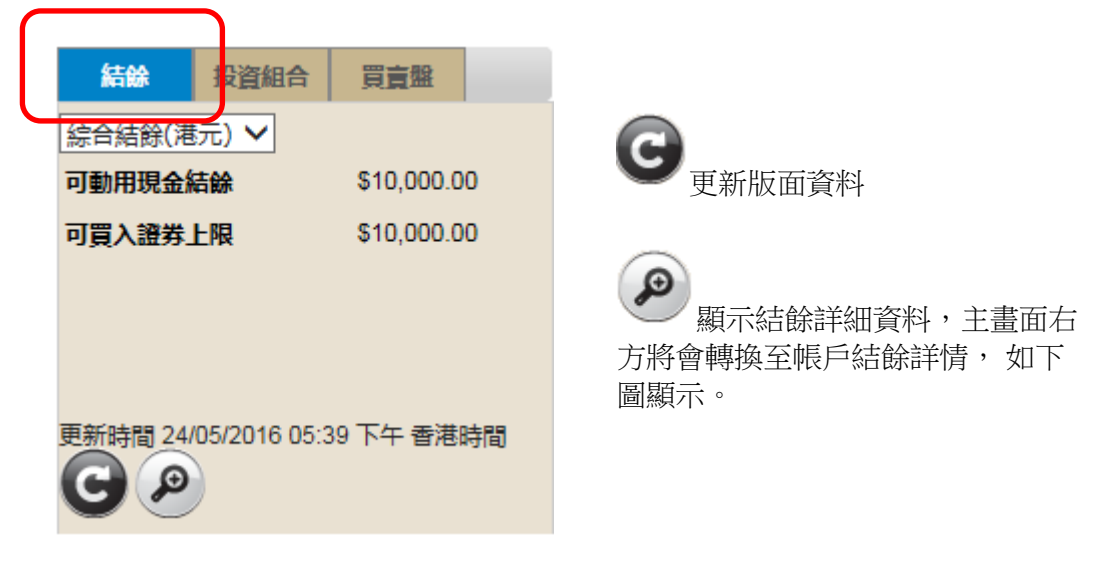

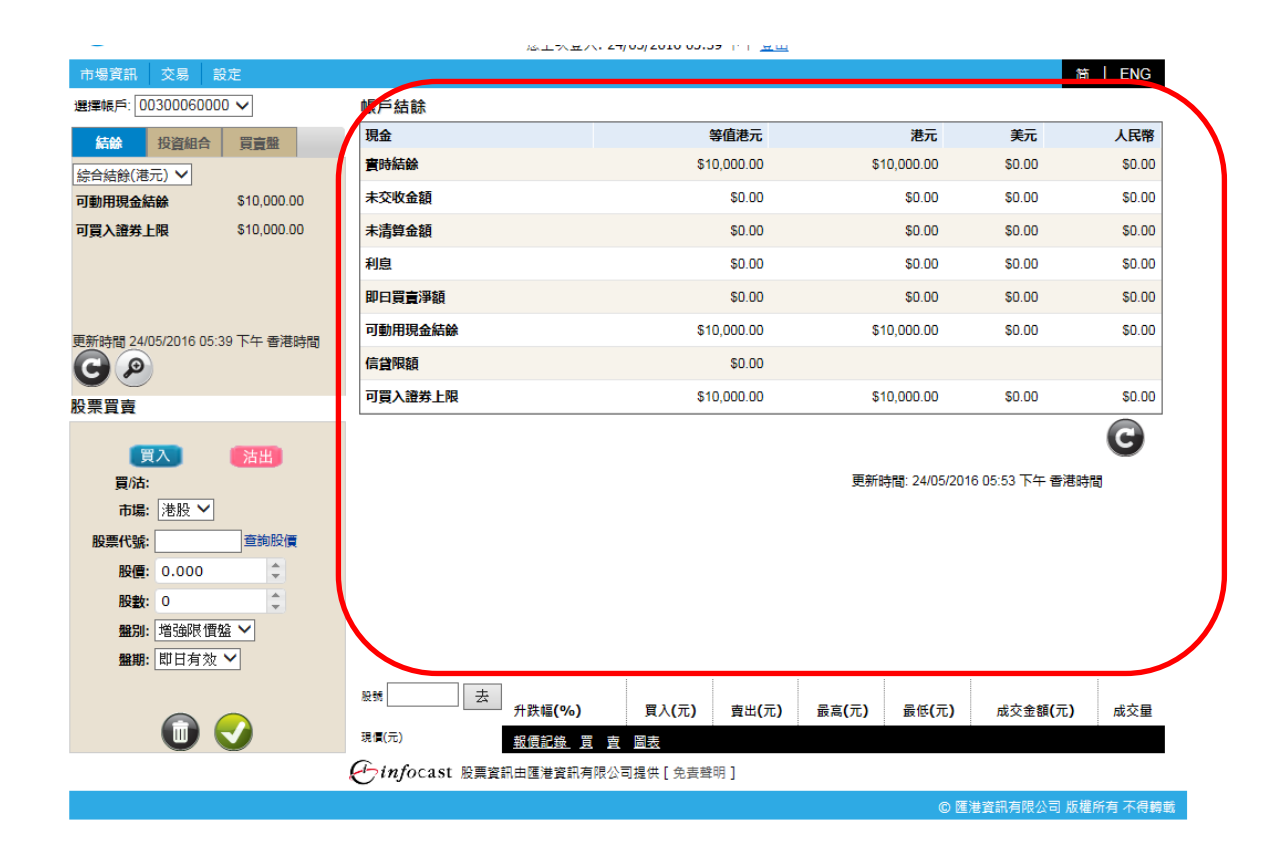

### 3.2.2 投資組合摘要

顯示首五個投資組合(以股票代號排序)。

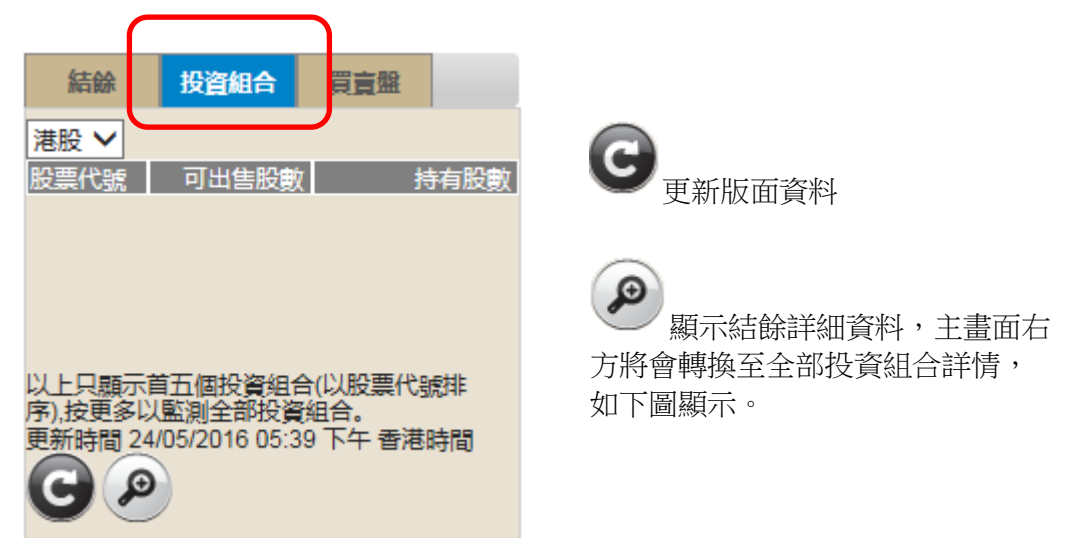

| 市場資訊 交易 設定                              |       |          |          |             |              |          |           | 简                  | I ENG   |
|-----------------------------------------|-------|----------|----------|-------------|--------------|----------|-----------|--------------------|---------|
| 選擇帳戶: 00300060000 🗸                     |       | 盼重找      | ·谷纪合     |             |              |          | 更新時間:     | 24/05/2016 06:06 下 | 午香港時間   |
| 結餘投資組合買賣盤                               |       | 「以示」     |          |             |              |          |           | 巾詛是按則交易口之          | 收巾慎計异   |
| 港股 ✔                                    |       | 可動用市值:   |          |             | ₿買           | ≤お       |           | 9 🕒                |         |
| 股票代號 可出售股數 持有服 割                        | 指示    | 交易所      | 股票代號     | 股票名稱        | 貨幣           | 持有股數     | 可出售股數     | 凍結股數               | 指示      |
|                                         | 記錄總劃  | 2:0      |          |             |              |          | •         | •                  | ,       |
|                                         |       |          |          |             |              |          |           |                    |         |
|                                         |       |          |          |             |              |          |           |                    |         |
| 以上只顯示百五個投資組合(以股票代號排<br>序),按更多以監測全部投資組合。 |       |          |          |             |              |          |           |                    |         |
| 更新時間 24/05/2016 05:39 下午 香港時間           |       |          |          |             |              |          |           |                    |         |
| 60                                      |       |          |          |             |              |          |           |                    |         |
| 股票買賣                                    | _     |          |          |             |              |          |           |                    |         |
| (〒入) (秋田)                               |       |          |          |             |              |          |           |                    |         |
| 冒沽:                                     |       |          |          |             |              |          |           |                    |         |
| 市場:港股 🗸                                 |       |          |          |             |              |          |           |                    |         |
| 股票代號: 查詢股價                              |       |          |          |             |              |          |           |                    |         |
| 股價: 0.000 🗘                             |       |          |          |             |              |          |           |                    |         |
| 股數: 0 🗘                                 |       |          |          |             |              |          |           |                    |         |
| <b>盤別:</b> 増強限價盤 🖌                      |       |          |          |             |              |          |           |                    |         |
| 盤期: 即日有效 ∨                              |       |          |          |             |              |          |           |                    |         |
|                                         | 股號    | 去        |          |             |              |          |           |                    |         |
|                                         |       |          | ─ 升跌幅(%) | 買入 <b>(</b> | 元 <b>)</b> ! | 賣出(元) 最高 | (元) 最低(元) | 成交金額 <b>(</b> 元)   | 成交量     |
|                                         | 現價(元) |          | 報價記錄     | 置直 圖表       |              |          |           |                    |         |
|                                         | Ginfo | ocast 股票 | 資訊由匯港資訊有 | 与限公司提供[约    | も査聲明 ]       | ]        |           |                    |         |
|                                         |       |          |          |             |              |          | © M       | 港資訊有限公司 版權         | 所有 不得轉載 |

# 3.2.3 買賣盤摘要

顯示最新五宗買賣盤。

| 結餘 投資組合 買賣盤                   |                                           |
|-------------------------------|-------------------------------------------|
| 港股 ✓ 代號 狀況 成交股數 下單股數          | <b>G</b><br>更新版面資料                        |
|                               | 願示結餘詳細資料,主畫面右<br>方將會轉換至所有買賣盤詳情,如<br>下圖顯示。 |
| 更新時間 24/05/2016 05:39 ト午 香港時間 |                                           |

| 市場資訊 交易 設定                                                             |                                   |                  |                                      | (E)                 | ENG      |
|------------------------------------------------------------------------|-----------------------------------|------------------|--------------------------------------|---------------------|----------|
| 選擇帳戶: 00300060000 ∨                                                    | 交易狀況                              |                  |                                      |                     |          |
| <ul> <li>結餘 投資組合 買賣量</li> <li>港股 ✓</li> <li>代號 狀況 成交股數 下單股長</li> </ul> | ●改盤 ①取消 圖買賣指令詳情 ④成交詳情             |                  | ──────────────────────────────────── | ▶ 市場: 所有            | <b>~</b> |
| 買 00474 未送出 0 6,00                                                     | 〕 買/賣 指示 買/沽 股票代號 股票名稱 市場 狀       | 況 成交量 貨幣         | 股價 股數(下單)                            | 盤別參考編號              | 帳        |
|                                                                        | 🖸 🕒 🛈 🕲 🧐 100474   吳天發展集團 SEHK 未送 | 出 0 港元           | \$0.495 6,000                        | 増強限價 <u>盤</u> 00075 | 003000   |
|                                                                        | 記錄總數:1                            |                  |                                      |                     |          |
|                                                                        |                                   |                  | 更新時間: 24/05/2016                     | 06:33 下午 香港時間       |          |
| 更新時間 24/05/2016 06:33 晚上 香港時間                                          |                                   |                  |                                      |                     |          |
| 股票買賣                                                                   |                                   |                  |                                      |                     |          |
| 買 な:<br>市場: 港股 ✓<br>股票代號:<br>査夠股價                                      |                                   |                  |                                      |                     |          |
| 股價: 0.000 🗘                                                            |                                   |                  |                                      |                     |          |
| 股數: 0 🗘                                                                | $\mathbf{N}$                      |                  |                                      |                     |          |
| 盤別: 增強限價盤 ∨                                                            |                                   |                  |                                      |                     |          |
| 盤期: 即日有效 ∨                                                             |                                   | 1                |                                      |                     | >        |
|                                                                        | 股號 去<br>升跌幅(%) 買入(元)              | <b>曹出(元) 最高(</b> | 元) 最低(元)                             | 成交金額(元)             | 成交量      |
| i 🕢                                                                    | 現代元) 報便記錄 買 賣 圖表                  |                  |                                      |                     |          |
|                                                                        |                                   | ]                |                                      |                     |          |
|                                                                        | -                                 |                  |                                      |                     |          |

圖示 說明 點擊此買入圖示,相關股票代號及股數將在股票買賣表被自動填上,股 B 票買賣表底色將會轉換至藍色 5 點擊此沽出圖示,相關股票代號及股數將在股票買賣表被自動填上,股 票買賣表底色將會轉換至粉紅色 點擊此圖示,可顯示更多相關新聞、相關圖表、相關公司資料、亦可將 股票加入監察表 點擊此圖示,可更改買賣交易 B 點擊此圖示,可取消買賣交易 0 點擊此圖示,可顯示買賣指令詳情 點擊此圖示,可顯示成交詳情 Ø, 點擊此圖示,可列印全部交易記錄 C 點擊此圖示,可更新版面顯示資料

### 4. 股票買賣

在主版面左下方,閣下可以輸入買賣交易。 简IENG 選擇帳戶: 00300060000 🗸 交易狀況 結餘投資組合買賣盤 所有帳戶: □ 狀況: 全部 ∨ 市場: 所有 ∨ ●改盤 ●取消 ●買賣指令詳情 ●成交詳情 BC 港股 🗸 代號 狀況 成交股數 下單股數 買 00474 未送出 0 6,000 買「賣指示 買」、「 服票代號 股票名稱 市場 狀況 成交量 貨幣 股價 股數(下單) 假則 垒老编辑 帳 🖸 🕒 🗊 🕒 🧕 🥫 00474 吳天發展集團 SEHK 未送出 0 港元 \$0.495 6,000 増強限價盤 00075 003000 記錄總數:1 更新時間: 24/05/2016 06:33 下午 香港時間 更新時間 24/05/2016 06:33 晚上 香港時間 C P 股票買賣 沽出 買入 買/沽: 市場:港股 ✔ 股票代號: 查詢股價 \* 股價: 0.000 股數: 0 **盤別:** 増強限價盤 ∨ 盤期: 即日有效 ∨ > < 去 升跌幅(%) 買入**(**元) 賣出(元) 最高**(**元) 最低**(**元) 成交金額(元) 成交量 (iii) ∎(元) 報信記錄 買 賣 圖表 「infocast 股票資訊由匯港資訊有限公司提供[免責聲明] © 匯港資訊有限公司 版權所有 不得轉載

- 4.1 買賣交易
- 點擊
   (活出),買入或沽出股票。

註:點擊買入,底色將轉換至**藍色**。 註:點擊沽出,底色將轉換至粉紅色。

 填入股票代號、價格及股數後,選擇盤
 別:限價盤、增強限價盤、競價限價盤、競 價盤及特別限價盤。

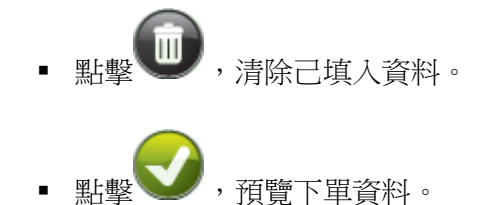

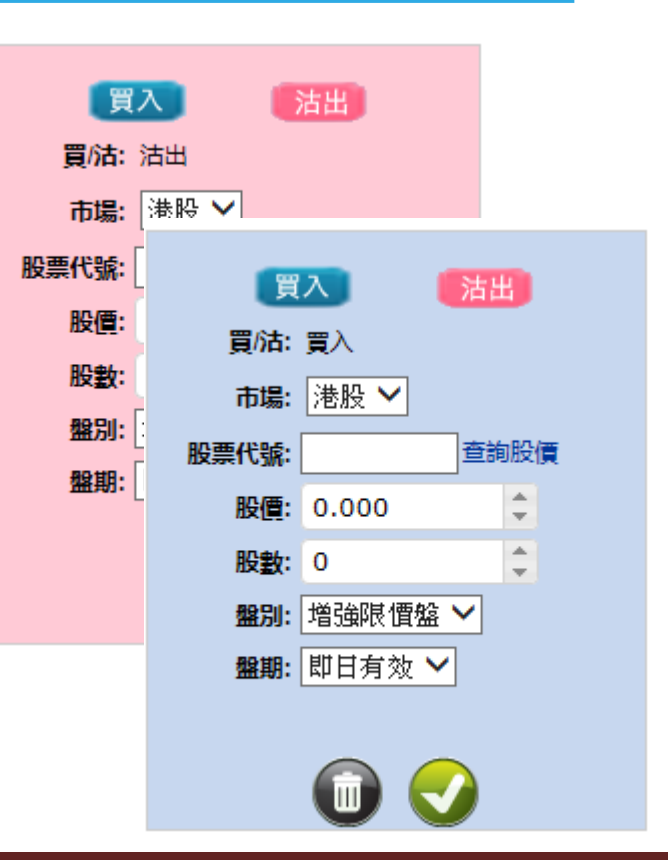

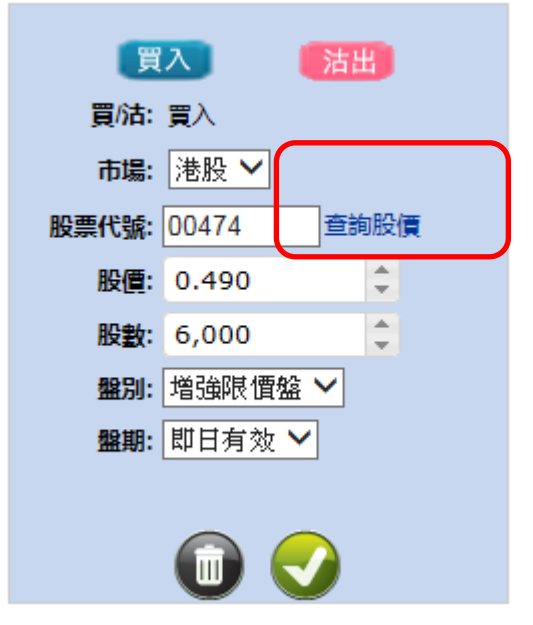

■ 輸入股票代號按**<查詢股價>**,系統便會跳到 所選股票的版面。

4.2 確定下單

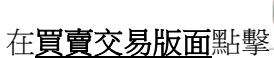

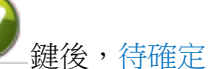

畫面便會顯示。

此畫面顯示的資料為客戶下單時所輸入的 資料、費用、估計淨交易金額及估計總交 易金額。

鍵後,成功下單之畫面 再次點擊 便會顯示。

如想更改該單買賣, 可點擊 更改交

易。

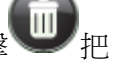

如想取消該單買賣交易, 可點擊 該單交易取消。

### 待確定畫面

| 買/沽:     | 買            |
|----------|--------------|
| 股票代號:    | 00474        |
| 股價       | \$0.490 (港元) |
| 股數:      | 6,000        |
| 盤別:      | 増強限價盤        |
| 盤期       | 即日有效         |
| 費用       | \$105.290    |
| 估計淨交易金額  | \$2,940.000  |
| 估計總交易金額: | \$3,045.290  |
|          |              |
|          |              |
|          |              |

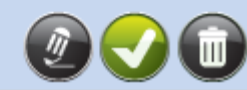

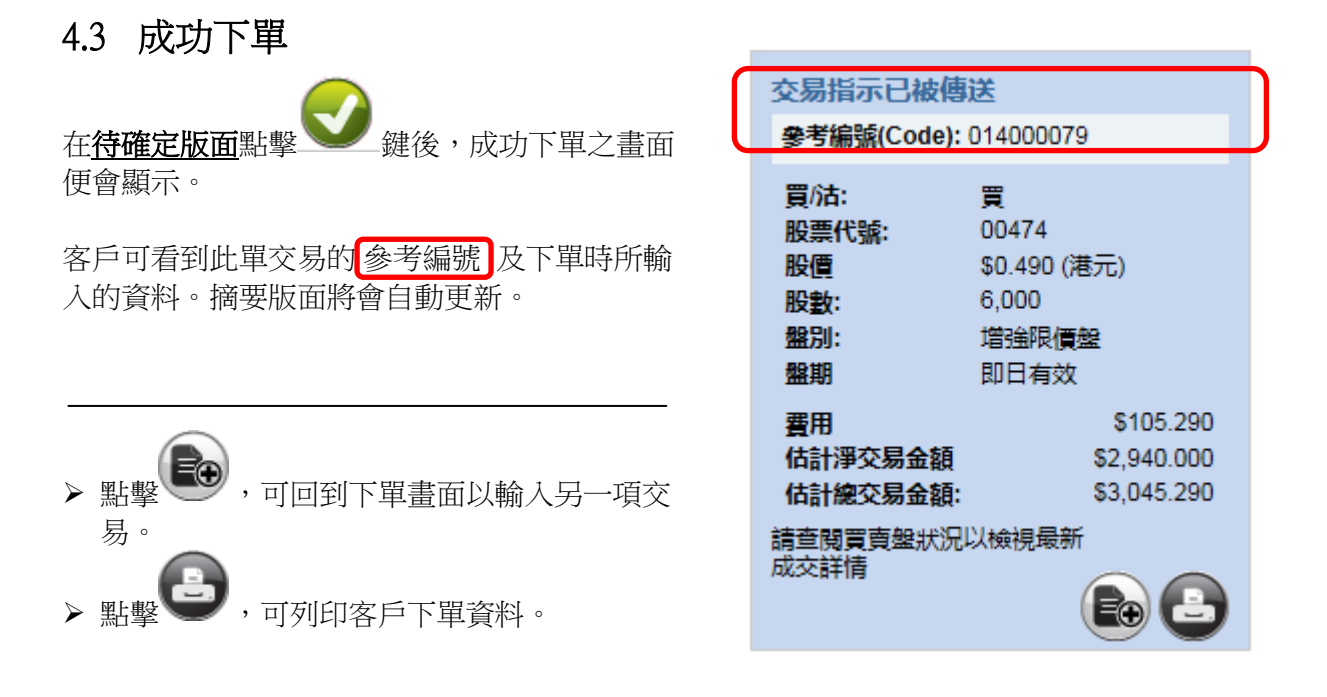

### 5. 快速簡便股票報價

客戶可隨時查詢現價、買入/賣出價、最高/最低、成交金額及成交量。

| 市場資訊 交                                         | 易設定                                     |       |                    |                       |          |                 |        |        | 简 I ENG                                 |
|------------------------------------------------|-----------------------------------------|-------|--------------------|-----------------------|----------|-----------------|--------|--------|-----------------------------------------|
| 選擇帳戶: 00300                                    | 0060000 🗸                               |       | 港股                 |                       |          |                 |        |        |                                         |
| 結餘 投]                                          | 資組合 買賣盤                                 |       | 股票 0000            | 5 更新                  | <b>#</b> | .數:             | 200    | 剩餘     | 註 174 報價紀錄                              |
| 3#87 M                                         |                                         |       | 00005 匯豐           | 見控股                   |          |                 |        |        | 最後更新時間 25/05/2016 09:17:55 上午 香港時間      |
| 代號狀況                                           | 成交股數                                    | 下單股數  | 現價                 | 49.300                | 買入 0.05  | 0               | 賣出 0.0 | 50     | <b>经纪代號</b> 经纪名稿 即市圖表                   |
| 買 03002 取消                                     | 0                                       | 200   | 變動                 | <b>☆0.800 (1.65%)</b> | 49.3     | 00              | 49.3   | 300    | 一日本 一日本 一日本 一日本 一日本 一日本 一日本 一日本 一日本 一日本 |
| 買 00474 取消                                     | 0                                       | 6,000 | 美い主信               | 49 500                | 499.2K   | (46)            | 355.6K | (55)   | 3278 2045 2077 7199 7387 3439 9053 9024 |
| 買 00474 取消                                     | 0                                       | 6,000 | 則収印度               | 40.000                | 90K      | (3)             | 28.8K  | (8)    | 7387 2073 1717 7199 0100 9057 0460 1799 |
| 實 00474 取消                                     | 0                                       | 6,000 | 周山                 | 0.000                 | 148K     | (8)             | 28K    | (9)    | 3439 7134 6389 7199 8906 2589 6549 2011 |
|                                                |                                         |       | 最低                 | 0.000                 | 110.4K   | (0)             | 24.8K  | (7)    | 9028 3439 3439 7219 1799 9053 2027 9024 |
|                                                |                                         |       | 成交量                | 2 400K                | 83.6K    | (6)             | 39.6K  | (9)    | 3439 3439 3457 7219 4628 4098 9063 6999 |
| <b>売</b> (************************************ | 040.00.40 L <del>(</del> = <del>)</del> | #**** | 成交全額               | 116.0K                | 76.8K    | (7)             | 47.2K  | (30)   | 2847 1717 1096 3268 6825 2055 2620 2329 |
| 更新時間 25/05/2                                   | 010 09:10 上午 會》                         | 苍时间   | 每手股數/貨幣            | 400/HKD               | 62K      | (3)             | 5.6K   | (8)    | 3457 3457 1096 6829 7366 9053 1569 6999 |
| (C) (O)                                        |                                         |       | 市盈塞                | 9.806                 | 57.6K    | (4)             | 8.8K   | (11)   | 1799 0318 8574 4086 7365 6698 1292 5666 |
| $\sim$                                         |                                         |       | 息率                 | 8.018                 | 76K      | (6)             | 22.4K  | (6)    | 1686 1799 8577 7366 1194 3439 9023 7818 |
| 股票買賣                                           |                                         |       | RSI9               | 45.920                |          |                 | _      |        |                                         |
|                                                |                                         |       | MA10               | 48.360                | 最新成交     |                 |        |        | 坦照资料                                    |
| 997 A                                          |                                         |       | 52周最高              | 75.600                | 09:05 P  | 2.4             | ĸ      | 48.347 | 11時間2分                                  |
| 贝八                                             | 「「西西」                                   |       | 52周最低              | 45.050                |          |                 |        |        | 11060 17066 18920 18966 20310 21807     |
| 買/沽:                                           |                                         |       | 振幅 %               | 0.000                 |          |                 |        |        | 22203 22204 22043 22031 22001 23005     |
| 市場:港                                           | 設 🗸                                     |       |                    |                       |          |                 |        |        |                                         |
| 胎童代験・                                          | 查詢股                                     | ·信    |                    |                       | 1        |                 |        |        |                                         |
| BD/FFF 0                                       | 000                                     |       |                    |                       |          |                 |        |        |                                         |
|                                                | .000                                    |       |                    |                       |          |                 |        |        |                                         |
| 股數: 0                                          | Ţ                                       |       |                    |                       |          |                 |        |        |                                         |
| <b>盤別:</b> 増                                   | 強限價盤 🖌                                  |       |                    |                       |          |                 |        |        |                                         |
| <b>盤期</b> :即                                   | 日有效 🖌                                   |       |                    |                       |          |                 |        |        |                                         |
|                                                |                                         |       | <del>82€</del> 5   | 表 网1.64               | 9 4      | 49.30           | 0 \$4  | 9.300  | \$0.000 \$0.000 \$0.116 百萬 0.002 百萬     |
|                                                |                                         |       | DE 100 1-4 87.     |                       | ) 1      | 買入 <b>(</b> 元   | ) 賣    | 出(元)   | 最高(元) 最低(元) 成交金額(元) 成交量                 |
| (                                              |                                         |       | 連盟 注版<br>現信(元) ようの | 200                   | · · ·    | रा <del>क</del> |        |        |                                         |
|                                                |                                         |       | \$49               | .300 報度記録             | 且置       |                 |        |        | 更新时间 -23/03/2010 09.17.37 上下 皆准时间       |
|                                                |                                         |       | Ginfocas           | t 股票資訊由匯港資訊           | R有限公司排   | 是供[兌            | も査聲明   | ]      |                                         |
|                                                |                                         |       |                    |                       |          |                 |        |        | © 匯港資訊有限公司 版權所有 不得藭                     |
|                                                |                                         |       |                    |                       |          |                 |        |        |                                         |

• 點擊<報價記錄>,顯示月內可使用股票報價總數,己用報價及剩餘報價記錄。

| 報價記錄       |                 | 點擊關閉 |
|------------|-----------------|------|
| 由 25/04/20 | 16 至 25/05/2016 |      |
| 總數         | 200             |      |
| 己用         | 26              |      |
| 剩餘         | 174             |      |
|            |                 |      |
|            |                 |      |

注意:此功能只適用於即時點擊版

- 點擊<買>,相關股票代號及買入價將自動在股票買賣表填上,股票買賣表底色將會轉換至藍色。
- 點擊<賣>,相關股票代號及賣出價將自動在股票買賣表填上,股票買賣表底色將會轉換至粉紅色。
- 點擊<圖表>,主版面將會顯示相關圖表。

### 6. 市場資訊

在主版面的左上方,點擊<市場資訊>,版面將會顯示香港交易所上市公司的即時股票報價。

| 市場資訊 交易 設定                        |                                            |                         |                                      |                          |              |                | 简                    | I EN |
|-----------------------------------|--------------------------------------------|-------------------------|--------------------------------------|--------------------------|--------------|----------------|----------------------|------|
| 選擇帳戶: 00300060000 🗸               | 港股                                         |                         |                                      |                          |              |                |                      |      |
| <b>結論</b> 投資組合 買賣盤                | 股票                                         | 更新                      | 總數: -                                | 剩餘:                      | -            | _              | 報便紀錄                 |      |
| 综合結餘(港元) ∨<br>可動用現金結餘 \$10,000.00 | 現價                                         | 買入<br>0                 | 賣出<br>(0) 0                          | (0)                      | 經紀代號         | 經紀名稱 即         | <u>最後更新時間</u><br>市圖表 |      |
| 可買入證券上限 \$10,000.00               | <b>變動</b><br>前收市價<br>開市<br>最高<br>最低<br>成交量 | 0<br>0<br>0<br>0<br>最新成 | (0)<br>(0)<br>(0)<br>(0)<br>(0)<br>0 | (0)<br>(0)<br>(0)<br>(0) | 買入           |                | 賣出                   |      |
| 更新時間 25/05/2016 09:31 上午 香港時間     | 成交金額<br>每手股數/貨幣<br>市盈率<br>息率               | I                       |                                      |                          |              |                |                      |      |
| 投票買賣                              | RSI9<br>MA10                               |                         |                                      | 1                        |              |                |                      |      |
| 買入 活出                             | 52周最高                                      |                         |                                      |                          | 相關證券         | 沒有相關答          | *1                   |      |
| 冒沾:                               | 52周最低<br>振幅 %                              | 0.000                   |                                      |                          |              | (文)月(日開具)      | 14                   |      |
| 市場:港股 🗸                           | 300.000 70                                 | 0.000                   |                                      |                          |              |                |                      |      |
| 股票代號: 查詢股價                        |                                            |                         |                                      |                          |              |                |                      |      |
| 股價: 0.000 🗘                       |                                            |                         |                                      |                          |              |                |                      |      |
| 股數: 0                             |                                            |                         |                                      |                          |              |                |                      |      |
| 鰮別: 増強限 賃盤 ∨                      |                                            |                         |                                      |                          |              |                |                      |      |
| 盤期: 即日有效 ∨                        |                                            |                         |                                      |                          |              |                |                      |      |
|                                   | 股號 去                                       | 升跌幅 <b>(%)</b>          | 買入 <b>(</b> 元)                       | 賣出 <b>(</b> 元)           | <b>最高(元)</b> | 最低 <b>(</b> 元) | 成交金額 <b>(</b> 元)     | 成ろ   |
|                                   | 現價(元)                                      | 報便記錄 買 賣                | 圖表                                   |                          |              |                |                      |      |
|                                   | ℰ」infocast 股票資                             | 訊由匯港資訊有限公               | 司提供 [ 免責聲                            | 明]                       |              |                |                      |      |
|                                   |                                            |                         |                                      |                          |              | o B            | #资料有限公司 版權的          | 近有ス  |

### 6.1 港股(報價)

此版面顯示所有香港交易所上市公司的即時股票報價,資料如開市價、按盤價、市盈率、收益 率、移動平均價、溢價、槓桿比率等都會一一列出。除此之外,iWeb 亦提供個別股票的即時 買入/賣出價格、盤數及股數,經紀排拉及該股票的走勢圖,令客戶擁有全面的股票資訊。

### 6.1.1 實時串流版 (只適用於實時串流版客户)

| 市場資訊 交易 存款 / 提款 設定                                                                                                    |                   |         |                 |          |              |          |             |                                           |           |             | 颌         | ENG         |
|----------------------------------------------------------------------------------------------------|-------------------|---------|-----------------|----------|--------------|----------|-------------|-------------------------------------------|-----------|-------------|-----------|-------------|
| 进行草地FP-: 0000001-0000 🛩                                                                                                    | 報價                |         |                 |          |              |          |             |                                           |           |             |           |             |
| 41.78 (c) A                                                                                                    | 00001 長江1         | C#      |                 |          |              |          |             |                                           |           |             | 0         | 1           |
| 100 数百組首 貝爾里                                                                                                    | 最高                | 95.450  | 買入              | _        | 法出           |          | 買入          |                                           |           | 沽出          |           | 1           |
| 新賀新聞(裕)()                                                                                                    | 最低                | 94.550  | 94.800          |          | 94.950       | 4158     | -46 -4      | 22 -91                                    | 0590      | 5479        | 76 9579   |             |
| 可動用現金結節 \$81,189,095.06                                                                                                    | 物市供               | 95.450  | 5K (            | 2)       | 1K (         | 1) 2074  | 1097 9      | 179 179                                   | 9 +12     | 1470 14     | 97 2119   |             |
| 可買入證券上限 \$81,176,709.03                                                                                                    | 昨日收               | 95.950  | 5K(             | 1)       | 39K (        | 4) -12   | 4929 4      | 29 -10                                    | 8577      | +41 +       | 8a +11a   |             |
|                                                                                                    | 鼓盤價               | 94.950  | 5K (            | 2)       | 5K [ ]       | 2) 0027  | -00 -       | 73 140                                    | 0575      | 1466 80     | 0526      |             |
|                                                                                                    | 升缺 \$             | -1.000  | 36(             | 2)       | 116.0        | 11 4159  | 4158        | Re la la la la la la la la la la la la la | 9420      | 9053 94     | 04 8575   |             |
|                                                                                                    | 計訳 %              | -1.042% | 5K (            | 21       | 7K ( )       | 4929     | -04 0       | 79 -12                                    | e +2e     | 8932 14     | 79 6259   |             |
|                                                                                                    |                   | •0.952% | 40K (           | 6)       | 01           | ) -3r    | 0577 4      | 95 147                                    | 0 1495    | 1495 14     | 79 0944   |             |
|                                                                                                    | (人)(単)            | 473.2K  | 1K(             | 1)       | 2K (         | 1) 6098  | 8579 21     | 65 149                                    | 7 1479    | +6a +1      | 10a + 12a |             |
| <b>直新時間: 16/01/2012 04:19 下午 書通時間</b>                                                                                                    | WASCHIN<br>MARKAN | 44.8/8  | 19K (           | 4)       | 3K (         | 1) 1407  | 4027 1      | 179 089                                   | 6 +36     | 85          | 77 7134   |             |
|                                                                                                    | 221H              | 1000    | 2K (            | 1)       | 3K (         | 3)       |             |                                           |           |             |           | 1           |
| Ge                                                                                                    | 5760              | HKD     | -               |          |              |          |             |                                           |           |             |           |             |
| Det and any size                                                                                                    | 112x              | 8.307   | я               |          |              |          |             |                                           |           | 1 1 1       |           |             |
| 股票買買                                                                                                    | 收益率               | 3.12    | 4               | 新新成交     |              |          | - <b>N</b>  | ~                                         | <u> </u>  | 1           | 1         |             |
|                                                                                                    | 52選過商             | 137,600 | 11:58           | 1K       | 94.950       |          |             |                                           |           |             |           |             |
|                                                                                                    | 52週最低             | 79.100  | 11:58           | 1K       | 94.950       | 1 ^      |             |                                           |           |             |           |             |
|                                                                                                    | 10天移動平均           | 93.85   | 11.51           | 32       | 84,800       |          | 09:30       | 12                                        | 100/13:30 |             | 16:00     | 4           |
| 貫(結:                                                                                                    | 9天RSI             | 69.92   | 11:58           | 3K       | 94,950       | 07.47;   |             |                                           |           |             |           |             |
| 股票代数: 空跳股费                                                                                                    | 這價 %              |         |                 | HERE IT  | 04/000       | 7164     | w i         |                                           |           |             |           |             |
|                                                                                                    | 積捍比率              |         | 11161 11189 113 | 00 1109  | 12573 1283   | 1        |             |                                           |           |             |           |             |
| Neac v                                                                                                    | 認識比率              |         | 12832 12034 122 | 38 13555 | 5 13540 1356 | \$ 35.02 | *4 ÷r       |                                           |           |             |           |             |
| 股数: 〇                                                                                                    |                   |         | 13665 13600 137 | 00 1372  | 913731 - 20  | _        | 0. <b>1</b> | <u>14   14  </u>                          | 4         | <del></del> | <u> </u>  |             |
| ● 日本 「 日本 「 日本 日本 日本 日本 日本 日本 日本 日本 日本 日本 日本 日本 日本                                                                                                    | 908811            |         | MEET ON 29/3/   | 12 FO    | R FIN RES/.  |          | 09:30       | 12                                        | 00/13:30  | ••••        | 10:00     |             |
| and the second the second second seco |                   |         |                 |          |              |          |             |                                           |           |             |           | -           |
|                                                                                                    |                   |         |                 |          |              |          |             |                                           |           |             |           |             |
| U V                                                                                                    |                   |         |                 |          |              |          |             |                                           |           |             |           |             |
|                                                                                                    |                   | 1-0.700 | 402.00          | 0 64     |              | ic a pro | 400         | 600                                       | 105.33    | 0.211       | 1.254     | 100.00      |
|                                                                                                    | 教教 🙆 📩            |         | () 買入()         | a a      | (出(元)        | 最高(元     | 品紙          | (30)                                      | 成文書       | (元)         | 威         | 2.8         |
|                                                                                                    | 中電控設              |         |                 |          | (Prend)      |          |             | 1000                                      | 410.144   | 01/2010     | 10.04.04  | P Link III  |
|                                                                                                    | \$63.650          | A A B   |                 |          |              |          |             | 2.81K                                     | mai : 10/ | 01/2012     | 12:30:30  | a navna     |
| ← infocast 股票資訊由國運資訊利限公                                                                                                    | 司提供[発賞契明]         |         |                 |          |              |          |             |                                           |           |             |           |             |
| 客戶運知   你放及你件   私還政策整項   )                                                                                                    | 国人资料私题政策整明        |         |                 |          |              |          | 2012        | 年の博                                       | 大陸影响      | 總公司 飯       | 權所有 不     | 3 <b>84</b> |

6.1.2 即時點擊版 (只適用於即時點擊版)

| 市場資訊 交易 設定                    |                    |                      | 简丨                                                                                 | ENG    |
|-------------------------------|--------------------|----------------------|------------------------------------------------------------------------------------|--------|
| 選擇帳戶: 00300060000 🗸           | 港設                 |                      |                                                                                    |        |
| <b>結餘</b> 投資組合 買賣盤            | 股票 00474 更新        | 總數: 200 剩餘:          | : 172 報價紀錄                                                                         |        |
| 綜合結餘(港元) 🗸                    | 00474 吴大發展集團       |                      | 最後更新時間 25/05/2016 09:51:31 上午 香港時間                                                 |        |
| 可動用現金結餘 \$10,000.00           | 現價 0.500           | 員入 0.005 質出 0.010    | <b>经纪代號</b> 经纪名稿 即市圖表                                                              |        |
| <b>可買入済券上限</b> \$10,000,00    | 變動 💛 0.010 (1.96%) |                      | 買入賣出                                                                               |        |
|                               | 前收市價 0.510         | 1.79M (9) 978K (16)  | 9089 8298 4626 8119 3718 1799 +2s 1299<br>7040 0022 3s 9461 6660 0600 1174 9927    |        |
|                               | 開市 0.510           | 864K (7) 1.47M (13)  | 0116 4589 8298 -4s 8949 8938 8461 6010                                             |        |
|                               |                    | 738K (10) 1.67M (13) | -1s -2s 6059 6310 +1s 1299 4520 5666                                               |        |
|                               | 成交量 11.42M         | 456K (4) 1.18M (7)   | 4520 2689 4662 6829 1166 6825 1754 8577                                            |        |
| ●新時間 25/05/2016 09:31 上午 香港時間 | 成交金額 5.673M        | 156K (2) 1.48M (14)  | 0116 2290 2290 6059 0317 8589 8578 9025                                            |        |
|                               | 每手股數/貨幣 6,000/HKD  | 0 (0) 108K (2)       | 6470 6086 7268 1569 4372 0102 0990 4409<br>7269 0053 7269 2500 9100 9579 9577 4520 |        |
| 62                            | 市盘率 0.801          | 60K (1) 60K (1)      | 7268 0891 6722 8308 9024 4299 2599 6825                                            |        |
| 股票買賣                          | RSI9 66.914        |                      |                                                                                    |        |
|                               | MA10 0.449         | 最新成交                 | 相関語差                                                                               |        |
| 留入 活出                         | 52周最高 1.682        | 09:51 96K 0.500      | 11 HW 622.20*                                                                      |        |
|                               | 52周最低 0.255        | 09:50 84K 0.495      |                                                                                    |        |
|                               | 振幅% 4.082          | 09:50 24K 0.500      |                                                                                    |        |
| 市場: 港股 ❤                      |                    | 09:50 60K 0.500      |                                                                                    |        |
| 股票代號: 查詢股價                    |                    |                      |                                                                                    |        |
| 股價: 0.000 🗘                   |                    |                      |                                                                                    |        |
| 股數: 0                         |                    |                      |                                                                                    |        |
| <b>盤別</b> : 增強限 價盤 ∨          |                    |                      |                                                                                    |        |
| 盤期:即日有效 ∨                     |                    |                      |                                                                                    |        |
|                               | 股號 去               |                      |                                                                                    |        |
|                               | 升跌幅(%              | (元)<br>(元)<br>賣出(元)  | 最高(元) 最低(元) 成交金額(元)                                                                | 成交量    |
| <b>U V</b>                    | 現價(元) 報價記錄         | 夏夏夏日                 |                                                                                    |        |
|                               | ℰ」です。              | 訊有限公司提供[免査聲明]        |                                                                                    |        |
|                               |                    |                      | © 匯港資訊有限公司 版權所:                                                                    | 有 不得轉載 |

# 6.2 圖表分析

只需輸入股票代號,有關該股票的圖表將會即刻顯示。

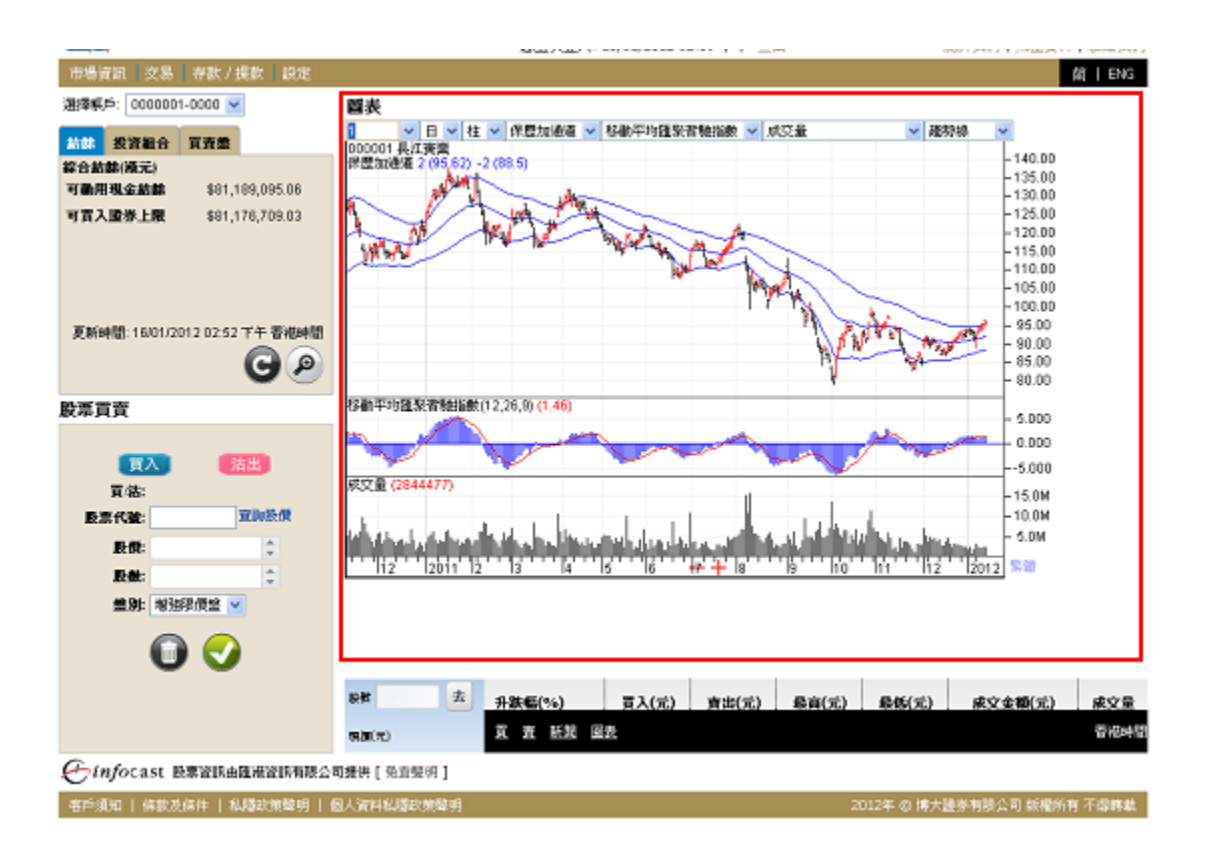

為配合不同的需要,客戶可隨意選擇:

- 日線圖或周線圖
- 線圖、柱圖或陰陽燭圖
- 保歷加通道、平均線封或移動平均線
- 收集/分派、期貨通道指數、濟堅波動指數、移動平均匯聚背馳指數、動量指數、成交量平衡指數、價格波動指數、價格變動指數、價格成交量趨勢、相對強弱指數、隨機指數、成交量、成交量波動指數或威廉百分比
- 趨勢線、橫線、垂線、黃金百分比、Gann向上或Gann向下

| 💙 日 💙 柱 💙 保歴加                                                                                                    | 通道 🔽 移動平均匯聚背馳指的                                                                                                    | 數 🔽 成交量                                                                                                    | 💙 趨勢線 🛛 💙                                                                                                    |
|----------------------------------------------------------------------------------------------------|----------------------------------------------------------------------------------------------------|----------------------------------------------------------------------------------------------------|----------------------------------------------------------------------------------------------------|
| マ     日     柱     マ     保歴加通       日     柱     保歴加通       日     柱     保歴加通       週     線     平均線封       週     場     移動平均 | <ul> <li>○ 移動平均匯聚背馳指數</li> <li>道 ○</li> <li>移動平均匯聚背馳指數</li> <li>道 (火集/分派)</li> <li>期貨通道指數</li> <li>溶堅波動指數</li> <li>移動平均匯聚背馳指數</li> <li>成動平均匯聚背馳指數</li> <li>成交量平衡指數</li> <li>(價格波動指數)</li> </ul> | <ul> <li>★ ▼ 成交量</li> <li>成交量</li> <li>無</li> <li>收集/分派</li> <li>期貨通道指數</li> <li>濟堅波動指數</li> <li>移動平均匯聚書馳:</li> <li>動量指數</li> <li>成交量平衡指數</li> <li>價格波動指數</li> </ul> | <ul> <li>✓ 趨勢線</li> <li>✓</li> <li>✓</li> <li>趨勢線</li> <li>✓</li> <li>趨勢線</li> <li>✓</li> <li>趨勢線</li> <li>✓</li> <li>超勢線</li> <li>✓</li> <li>超勢線</li> <li>✓</li> <li>超勢線</li> <li>✓</li> <li>超勢線</li> <li>✓</li> <li>超勢線</li> <li>✓</li> <li>超勢線</li> <li>✓</li> <li>超勢線</li> <li>✓</li> <li>超勢線</li> <li>✓</li> <li></li> <li></li></ul> <li>超勢線     <li>✓     <li>超勢線     <li>✓     <li>超勢線     <li>✓     <li>超勢線     <li>✓     <li>超勢線     <li>✓     <li>超勢線     <li>✓     <li>通数     <li>●     <li>●     <li>●     <li>●     <li>●     <li>●     <li>●     <li>●     <li>●     <li>●     <li>●     <li>●     <li>●     <li>●     <li>●     <li>●     <li>●      <li>●     <li>●      <li>●      <li>●      <li>●     </li> <li>●      <li>●      <li>●     </li> <li>●      </li> <li>●     </li> <li>●     </li> <li>●     </li> <li>●      </li> <li>●      </li> <li>●      </li> <li>●     </li> <li>●     </li> <li>●     </li> <li>●     </li> <li>●     </li> <li>●     </li> <li>●     </li> <li>●     </li> <li>●     </li> <li>●     </li> <li>●     </li> <li>●     </li> <li>●     </li> <li>●     </li> <li>●      </li> <li>●      </li> <li>●      </li> <li>●      </li> <li>●      </li> <li>●      </li> <li>●      </li> <li>●      </li></li></li></li></li></li></li></li></li></li></li></li></li></li></li></li></li></li></li></li></li></li></li></li></li></li></li></li></li></li></li></li></li></li></li></li></li> |
|                                                                                                    | 價格波動指數<br>價格成交量趨勢<br>相對強弱指數<br>随機指數<br>成交量<br>成交量                                                                                                    | 價格波動指數<br>價格變動指數<br>價格成交量趨勢<br>相對強弱指數<br>隨機指數<br>成交量                                                                                                    |                                                                                                    |
|                                                                                                    | 威廉百分比                                                                                                    | · 威廉百分比                                                                                                    |                                                                                                    |

• 客戶可在圖表上繪畫趨勢線和閱讀選定指標的詳細數據。

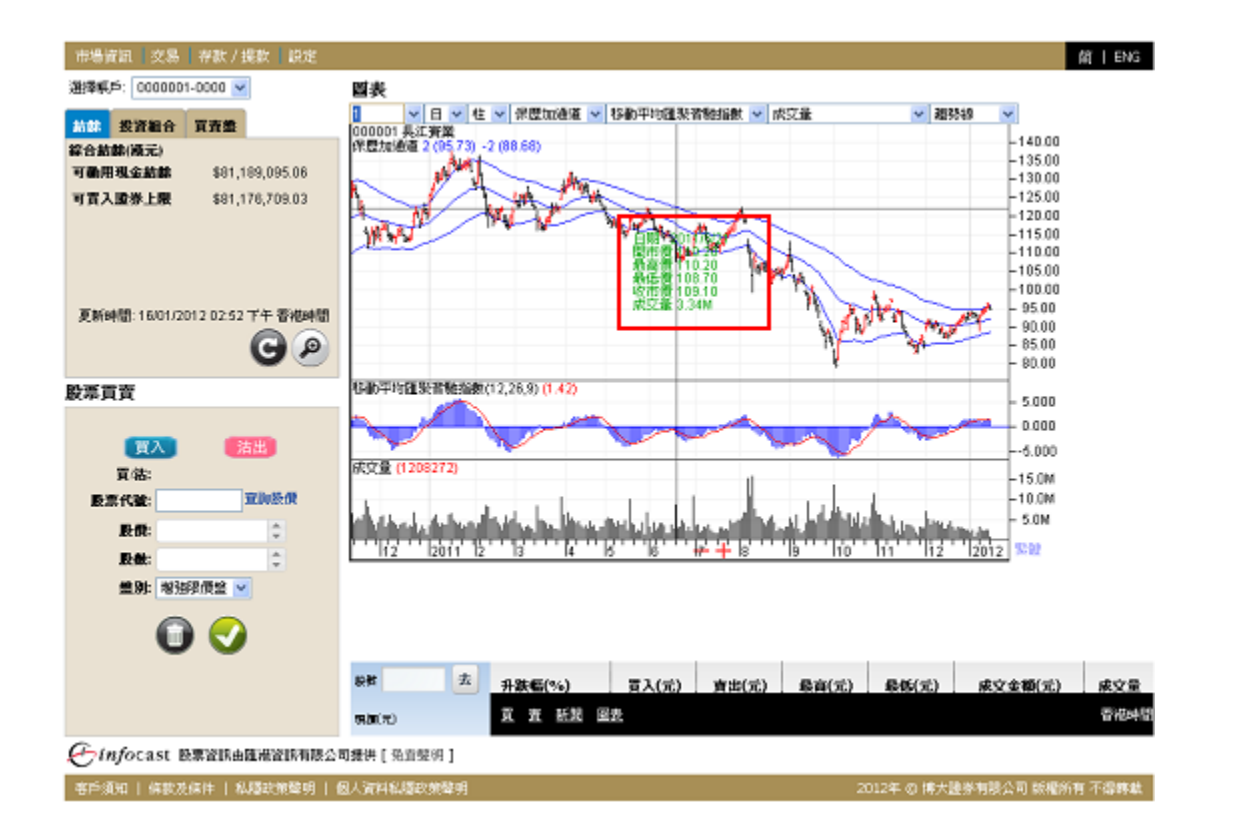

### 6.3 港股投資組合監察

此功能專為投資者而設。投資者可利用此功能建立個人投資組合,並對其投資組合內的股票之買賣價、現價、升跌、成交量、成交額等進行監察。

### 6.3.1 實時串流版(只適用於實時串流版客户)

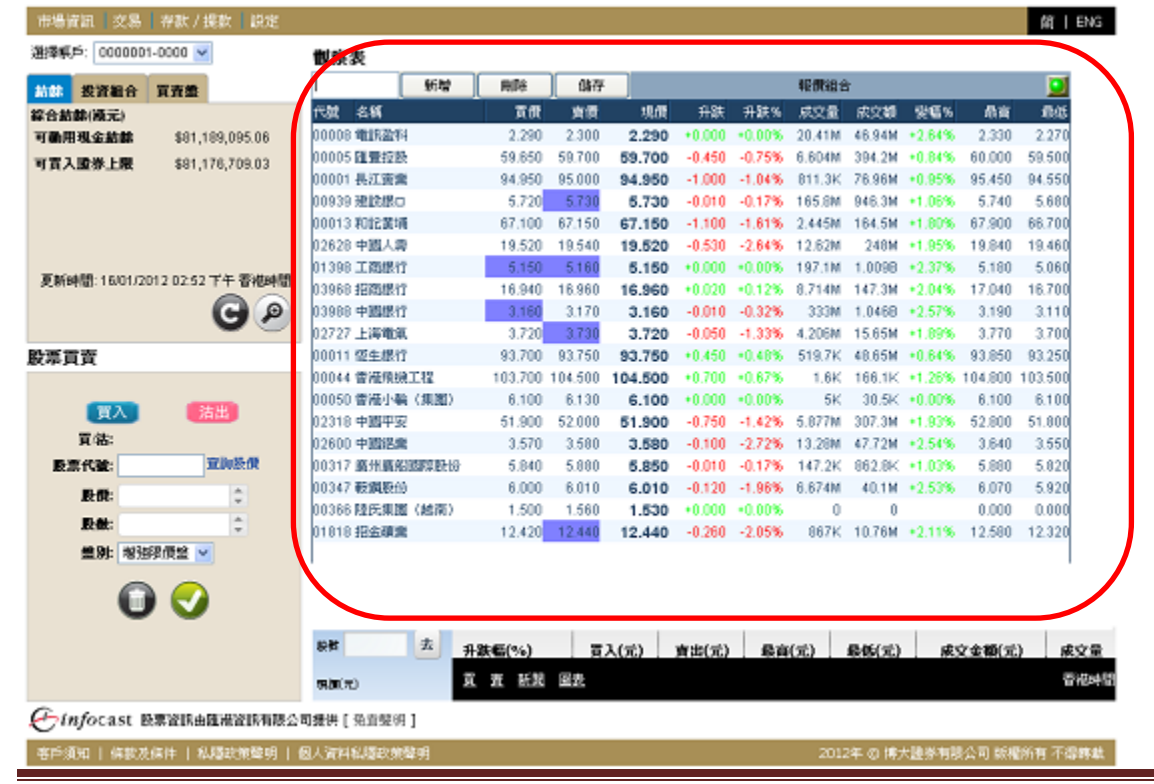

- 輸入股票編號,點擊「新增」或「刪除」鍵。
- 新增股票代號後需要點擊<儲存>以儲存閣下的觀察表。

### 6.3.2 即時點擊版(只適用於即時點擊版客户)

| 市場資訊               | 交易                          | 設定         |       |          |           |       |            |               |              |         |             |            |           | î              | ä; I ENG      |
|--------------------|-----------------------------|------------|-------|----------|-----------|-------|------------|---------------|--------------|---------|-------------|------------|-----------|----------------|---------------|
| 選擇帳戶:[             | 0030006                     | • 0000     |       | き股投資約    | 自合<br>監察  |       |            |               |              |         |             |            |           |                |               |
| 結餘                 | 投資組                         |            | 8     |          | 加入 更      | 新     |            |               |              |         | ŝ           | 最後更新時間:    | 25/05/201 | 6 10:15:08     | 上午 香港時間       |
| 3#87 V             |                             |            |       | 股票代號▲    | 股票名稱      | 貨幣    | 買入 彙       | 賣出 ♦          | 現價           | 變動 ♦    | 變動%♦        | 成交金額♥      | 成交量♥      | 最高 🔷           | 最低 🔷 📃        |
| 代號                 | 狀況                          | 成交股數       | 下單點數  | 00001    | 長和        | HKD   | 90.200     | 90.350        | 90.200       | ▲ 1.450 | ▲ 1.634     | 193.40 M   | 2.15M     | 90.500         | 89.400 🔟      |
| 買 03002            | 取消                          | 0          | 200   | 00005    | 匯豐控股      | HKD   | 49.850     | 49.900        | 49.850       | 1.350   | 2.784       | 471.20 M   | 9.46M     | 50.050         | 49.500 直      |
| 買 00474            | 取消                          | 0          | 6,000 | 00066    | 港鐵公司      | HKD   | 36.150     | 36.200        | 36.200       | ♠ 0.350 | \land 0.976 | 33.61 M    | 930.30K   | 36.300         | 35.950 直      |
| 夏 00474<br>曾 00474 | 取消<br>取消                    | 0          | 6,000 | 00388    | 香港交易所     | HKD   | 179.400    | 179.500       | 179.400      | ☆ 3.000 | ☆ 1.701     | 285.90 M   | 1.59M     | 180.100        | 178.500 直     |
| Â                  |                             |            |       | 00474    | 星天發展隼團    | HKD   | 0.495      | 0.500         | 0.500        | ₩ 0.010 | ₩ 1.961     | 7.86 M     | 15.82M    | 0.510          | 0.490 📺       |
|                    |                             |            |       |          |           |       |            |               |              |         |             |            |           |                |               |
| 更新時間 2             | 5/05/2016                   | 09:31 上午 著 | 香港時間  |          |           |       |            |               |              |         |             |            |           |                |               |
| G                  | 2                           |            |       |          |           |       |            |               |              |         |             |            |           |                |               |
| 股票買賣               |                             |            |       |          |           |       |            |               |              |         |             |            |           |                |               |
|                    |                             |            |       |          |           |       |            |               |              |         |             |            |           |                |               |
|                    | 買入                          | 沽出         |       |          |           |       |            |               |              |         |             |            |           |                |               |
| 買所                 | <b>古:</b>                   |            |       |          |           |       |            |               |              |         |             |            |           |                |               |
| 市場                 | 腸: 港股 ′                     | ~          |       |          |           |       |            |               |              |         |             |            |           |                |               |
| 股票代别               | r.                          | 查詢         | 股價    |          |           |       |            |               |              |         |             |            |           |                |               |
| 股價                 | <b>:</b> 0.000              | D .        | ÷.    |          |           |       |            |               |              |         |             |            |           |                |               |
| RG S               | #: 0                        |            |       |          |           |       |            |               |              |         |             |            |           |                |               |
| 100                | 4. <sup>1</sup> 1 4 2 4 7 6 | 「価約」>      | - ·   |          |           |       |            |               |              |         |             |            |           |                |               |
| 100 H              |                             |            |       |          |           |       |            |               |              |         |             |            |           |                |               |
| 2014               | 8. [ 44 [ 75                | XC •       |       |          |           |       | 1          |               | 1            | 1       |             |            | 1         |                | 1             |
|                    |                             |            |       | 股號       | 去         | 跸幅(9/ | 6)         | <b>閏</b> λ(1元 | ) <u>a</u> : | ±(፹)    | 最喜(元)       | 最低(元)      | ಕ್ಷಕ್ಷ    | ≶余額(元)         | 成交量           |
|                    |                             |            |       | 理信(元)    | 10        |       | • <b>·</b> |               |              | 4(70)   | BXHOL(70)   | BX IE (70) | 1402      | C 22 BR (7 D ) | <b>146</b> 大皇 |
|                    | U                           |            |       | <u> </u> | 勤         |       | 且置         |               |              |         |             |            |           |                |               |
|                    |                             |            |       | Cinfoca  | ust 股票資訊由 | 匯港資   | 訊有限公司      | 提供[免]         | §聲明]         |         |             |            |           |                |               |
|                    |                             |            |       |          |           |       |            |               |              |         |             |            | 匯港資訊有     | 限公司 版          | 權所有 不得轉載      |

# 6.4 即時新聞(因應不同公司所提供之服務)

為使客戶能掌握第一手市場上的重要資訊,此版面將第一時間列出即時財經新聞。

|                                                                                                 |                                                                                                    |            | Acres 7 and                                                                                                    |                                                                                                    |                                                                                    |                                                                                      | 100                |                  |           |
|-------------------------------------------------------------------------------------------------|----------------------------------------------------------------------------------------------------|------------|----------------------------------------------------------------------------------------------------|----------------------------------------------------------------------------------------------------|------------------------------------------------------------------------------------|--------------------------------------------------------------------------------------|--------------------|------------------|-----------|
| 市場資訊 支易 存款/提款 設定                                                                                |                                                                                                    |            |                                                                                                    |                                                                                                    |                                                                                    |                                                                                      |                    |                  | 館丨ENG     |
| 選擇標戶: 0000001-0000 🔽                                                                            | 匯港新聞                                                                                                    |            |                                                                                                    |                                                                                                    |                                                                                    |                                                                                      |                    |                  |           |
| 油林 投資組合 寬濟黨                                                                                     | MRU AFA                                                                                                    | *          | 日期                                                                                                    | 09/01/2012                                                                                                    | 至 16/01/2                                                                          | 012                                                                                  | 股票编数               | !                | 建母        |
| 容合動動(構元)<br>可動用現金結動 \$81,189,095.06<br>可言入證券上限 \$81,178,709.03<br>更新時間:16/01/2012 02:52 下午 香袍時間 | PMB           14:57           14:57           14:55           14:51           14:51           14:8           14:48           14:48           14:48           14:49 |            | 新聞<br>"創業結果會<br>"創業結果會<br>"創業結果會<br>"創業結果會<br>"創業結果的<br>"創業結果的<br>"<br>"工作<br>"<br>》<br>"<br>"<br>》<br>"<br>》<br>"<br>》<br>"<br>》<br>"<br>》<br>"<br>》<br>"<br>》<br>"<br>》<br>" | <ul> <li>: 有信心統一面</li> <li>: 測量新学会:</li> <li>: 未見現有能的</li> <li>: 法召地重新權</li> <li>: 法召 地重新權</li> <li>: 法打:: 大連結</li> <li>: 計評指金品/0122</li> <li>: 中石化/00385</li> <li>(三面台」提案:</li> </ul> | 田面積法を回<br>急地を接近数<br>値外の正規()<br>品む反規(型)<br>見増値() 和)<br>(2)「買入」<br>()世施2%」<br>定解決「更得 | 該通過土地法應該<br>該約款需導換該<br>該約款需導換該<br>該約該因<br>所推地皮現該<br>自今年GDP增長的<br>目標面3.1元<br>日 得得会增限額 | 檀定<br>定泊<br>遗至2.7% |                  | 0         |
| Ge                                                                                              | 14:38<br>總記錄 1,97                                                                                                    | 9 中的 1 到 1 | <u>主要生給市均</u><br>ID                                                                                                    | H.Y.DOR.                                                                                                    |                                                                                    | 周日                                                                                   | t石 上一页 1           | 234515-          | -页 最法页    |
| ■                                                                                               | 88                                                                                                    | 五          | 1945(94)                                                                                                    | <b>2</b> 1(m)                                                                                                    | C) atopic                                                                          |                                                                                      | 8.6(v)             | ±17+18(≪)        | dive      |
|                                                                                                 |                                                                                                    |            | 77.00(%6)<br>27.00 x5.00                                                                                                    |                                                                                                    | յ ապա                                                                              | 元/ 、 项利元                                                                             | 16(15(.)C)         | <b>永又玉朝</b> (10) | - MAX III |
|                                                                                                 | 明朗(元)                                                                                                    |            | A AL MA                                                                                                    | 1994 F.                                                                                                    |                                                                                    |                                                                                      |                    |                  | ar normal |
| Cinfocast 股票資訊由匯溫資訊有限公                                                                          | 司援供[預査]                                                                                                    | 289 ]      |                                                                                                    |                                                                                                    |                                                                                    |                                                                                      |                    |                  |           |
| 客戶須知   傳教及標件   私屬政策聲明                                                                           | 包人資料科羅                                                                                                    | 如熊聲明       |                                                                                                    |                                                                                                    |                                                                                    |                                                                                      | 2012年 ② 博大騰        | 多有限公司 飯櫃所        | 有不得终歇     |

客戶可按自己的需要,在上方的新聞搜索欄之新聞類別中選擇各類資訊。客戶亦可輸入股票編號,點擊 "搜尋",搜尋其相關的即時新聞。點擊"搜尋"後,有關新聞標題將會以單行顯示;點擊新聞標題, 詳盡內容將在另一版面上展出。

新聞類別:全部新聞、財經消息、即時股評、焦點股、主板上市公司新聞、業績公佈、創業板上市公司 新聞、證券報告、交易所新聞、公司回購、權益披露資料、匯市表現、同業拆息、五大沽空、金融指數、 海外新聞或認股證新聞等。

客戶亦可按日期尋找相關新聞。

### 6.5 大利市頁索引(只適用於實時串流版)(因應不同公司所提供之服務)

客戶可點擊<索引>查看所有香港交易所的資訊頁號。

|                                     | All all a state of the                               |                                                     | and a second of second second s |
|-------------------------------------|------------------------------------------------------|-----------------------------------------------------|----------------------------------------------------------------------------------------------------|
| 市場資訊 交易 存款/提款 設定                    |                                                      |                                                     | 简   ENG                                                                                                    |
| 選擇輒戶: 0000001-0000 🐱                | 四一八利市索引                                              |                                                     |                                                                                                    |
| 約8 投资和合 真克羹                         | (165                                                 | 資訊分類                                                | 資料供慮商                                                                                                    |
| 総合訪録(滅元)<br>可動用現金訪録 \$81,189,095.06 | 780 - 782                                            | 任生综合指数,任生综合指数及分類指数,任<br>生中国内地综合指数,任生国企指数及中省企<br>素指数 | 偏指原则                                                                                                    |
| 可買入證券上版 \$81,176,709.03             | 783                                                  | 恒生指數及成文額                                            | 俚抱服務                                                                                                    |
|                                     | 785                                                  | 期貨産品                                                | 期交所                                                                                                    |
|                                     | 786 - 787                                            | 領生指數明欄                                              | 1432/65                                                                                                    |
|                                     |                                                      | 標準普爾/香港交易所大型股指數                                     | 標業                                                                                                    |
| 夏新時間:16/01/2012 02:52 下午 香袍時間       | 788                                                  | 恒生指数                                                | 價指線務                                                                                                    |
|                                     |                                                      | 主板市場成交額                                             | 権文所                                                                                                    |
| 設準貫貢                                | 期交所,香地相貸交易所<br>地交所,書地聯合交易所<br>個指服語,個指服語公司<br>標書,標準書冊 |                                                     |                                                                                                    |
| 夏入 活出                               |                                                      |                                                     |                                                                                                    |
| R-10-<br>歴意代数: 立施設供                 |                                                      |                                                     |                                                                                                    |
| 18:08: C                            |                                                      |                                                     |                                                                                                    |
| 股號:                                 |                                                      |                                                     |                                                                                                    |
| <b>盖別:</b> 増強限價盤 ♥                  |                                                      |                                                     |                                                                                                    |
| 0 📀                                 |                                                      |                                                     |                                                                                                    |
|                                     | 設計 去 升跌幅(%)                                          | 夏入(元) 賣出(元) 最育(元)                                   | 最低(元) 成文金額(元) 成文量                                                                                                    |
|                                     | 明(元) 賞 査 話記 日                                        | 報.                                                  | 즙굔냐엽                                                                                                    |
| Confocast 股票資訊由匯港資訊有限公司             | 司提供[强直整例]                                            |                                                     |                                                                                                    |
| · 客戶須知   條款及保件   私屬政策聲明   個         | 因人資料私還政策聲明                                           | 201                                                 | 2年 ② 博大證券有限公司 該權所有 不得尊載                                                                                                    |

# 6.6 大利市頁(只適用於實時串流版)(因應不同公司所提供之服務)

此版面展出香港交易所的資訊頁。輸入資訊頁號後,可看到其中資料。客戶可點擊<大利市頁索引>查看 所有香港交易所之資訊頁號。

| 市場資訊 交易 存款 / 提数   設定               |                                     | 简   ENG                                                                                                    |
|------------------------------------|-------------------------------------|----------------------------------------------------------------------------------------------------|
| 選擇標戶: 0000001-0000 ≥               | Teletext                            |                                                                                                    |
|                                    | 00785                               | Image: A start and a start a start |
| AND EXIGEN ANAL                    | Э                                   | KFE FUTURES PRODUCTS                                                                                                    |
| 綜合結構(順元)                           | INDEX FUTURES QTY BID               | ASK QTY HIGH LOW                                                                                                    |
| 可動用現金結整 \$81,189,095.06            | C 19006 HSI JAN 2 19003             | 19005 2 19063 18968                                                                                                    |
| 可言入證券上层 \$81,176,709.03            | E 19023 FEB 2 19008                 | 19012 4 19060 18980                                                                                                    |
|                                    | C MHI JAN 1 19008                   | 19010 1 19063 18968                                                                                                    |
|                                    | E FEB 1 19012                       | 19015 1 19079 18975                                                                                                    |
|                                    | C 10501 HHI JAN 1 10509             | 10510 2 10551 10473                                                                                                    |
|                                    | E 10507 FEB 1 10514                 | 10516 2 10553 10461                                                                                                    |
|                                    | C NCR JAN 3 10510                   | 10513 3 10553 10474                                                                                                    |
| 変形の利用・1 かり1 つり1つ りつ 6つ ずみ 悪けの利用    | E CID INN 0 0.0                     | 10317 3 10330 10460                                                                                                    |
| 20000001 100002012 02:52 PT BADDIN | P PPP 0 0.0                         | 0.0 0                                                                                                    |
|                                    | E EED 0 010                         | 0.0 0 111                                                                                                    |
| 00                                 |                                     |                                                                                                    |
| あんぷ 金 あ                            |                                     |                                                                                                    |
| <b>股带具真</b>                        |                                     |                                                                                                    |
|                                    |                                     |                                                                                                    |
|                                    | HSI - Hang Seng Index               |                                                                                                    |
| g/X /Alte                          | MHI - Mini-Hang Seng Index          |                                                                                                    |
| 頁(結:                               | HHI - Hang Seng China Enterprises   | a Index                                                                                                    |
| 野菜代替: 宣訓設備                         | NCH - Mini-Hang Seng China Enterp   | prises Index                                                                                                    |
|                                    | GLD - Gold Futures                  |                                                                                                    |
| R: 🗘                               | * THE ABOVE INFORMATION IS SUPPLIED | D BY THE HONG KONG FUTURES EXCH                                                                                                    |
| E-M:                               |                                     |                                                                                                    |
|                                    |                                     |                                                                                                    |
| ●別: 地強限價盤                          |                                     |                                                                                                    |
|                                    |                                     |                                                                                                    |
|                                    |                                     |                                                                                                    |
|                                    |                                     |                                                                                                    |
|                                    |                                     |                                                                                                    |
|                                    | - 非鉄幅(%) 貫入(元) 責出                   | (元) 最育(元) 最低(元) 成文金額(元) 成文量                                                                                                    |
|                                    | 明期(元) 夏 査 紙製 国表                     | 香花叶碧                                                                                                    |
| €infocast 股票證訊由匯過證訊有限公             | <b>目接供</b> [発音號術]                   |                                                                                                    |
| 客戶須知   條款及條件   私屬政策聲明   (          | 因人資料程履政策聲明                          | 2012年 ② 博大證券有限公司 紙櫃所有 不導酵彙                                                                                                    |

iWeb – User Guide version 1.1

### 6.7 活躍股份(只適用於實時串流版)(因應不同公司所提供之服務)

此版面可讓客戶以不同的分類條件來閱覽所有附合條件之最前列的二十隻股票。排行榜功能將不停更新,令客戶得知最新排拉情況而作出有關投資變動。

分類條件包括最大升幅股票、最大升幅認股證、最大跌幅股票、最大跌幅認股證、最活躍波幅股票、最活躍波幅認股證、最活躍股數成交股票、最活躍股數成交認股證、最活躍成交額股票、最活躍成交額股票。

| WEAD 0000001-0000 💌                                                                                                    | 活躍股份                                  |              |        |       |        |         |         |                 |        |         |
|----------------------------------------------------------------------------------------------------|---------------------------------------|--------------|--------|-------|--------|---------|---------|-----------------|--------|---------|
| 北 投资和合 百五量                                                                                                    | 品大升级场面                                |              |        |       |        |         |         |                 |        |         |
| (数部(展元)                                                                                                    | (43) (11)                             | T7 /8        | 10.05  | 28.05 | 21.94  | 0.96.00 | 1077.00 | ANT OF STREET   | 10.00  | 49.45   |
| MHH \$ 100 095 08                                                                                                    | P-82 8:99                             | PLUK         | 2100   | 10010 | 7185   | 7161.70 | RESCRE  | ANDER REAL      | Read   | 100182  |
|                                                                                                    | 08128 中醫問院                            | 0.350        | 0.360  | 0.360 | +0.050 | 10.13%  | 12.8/M  | 4.53(11+14.29%) | 0.360  | 0.315   |
| 【人證券上版 \$81,176,709.03                                                                                                    | 08256 生产19                            | 0.076        | 0.090  | 0.090 | -0.012 | 10.38%  | 1.00    | 138.3K *8.43%   | 0.090  | 0.083   |
|                                                                                                    | COLOR SHALLER BILLER                  | 0.590        | 0.000  | 0.600 | -0.070 | 13 21 % | 3.000   | 270 214 412 000 | 0.000  | 0.520   |
|                                                                                                    | 00572 内国会社会(第)                        | 0.074        | 0.013  | 0.079 | -0.040 | 12 60%  | 2.0204  | 7216 -24 1000   | 0.002  | 0.310   |
|                                                                                                    | Contra the second                     | 0.500        | 0.500  | 0.560 | -0.040 | 11 600  | 2.0200  | 2 404M 414 005  | 0.500  | 0.470   |
|                                                                                                    | 00311                                 | 0.020        | 0.064  | 0.530 | -0.000 | 10.01%  | 211.020 | 12.40M -12.56M  | 0.040  | 0.050   |
| and a second second second second second                                                                                                    | 01060 57 40557                        | 0.590        | 0.640  | 0.001 | +0.050 | 10.574  | 161/    | 10.722 +0.00%   | 0.870  | 0.670   |
| 新時間:16/01/2012 02:52 下午 香州時間                                                                                                    | 00585 # 8.000                         | 0.205        | 0.040  | 0.040 | -0.017 | 18 0.5% | 30.55M  | 6 161M -8 05%   | 0.207  | 0 1 9 0 |
| 00                                                                                                    | 190303 10 98 230                      | 0.200        | 0.410  | 0.400 | +0.040 | 11 110  | FORK    | 230K +11 11%    | 0.400  | 0.360   |
| G                                                                                                    | 00220 月間間 27 新聞版                      | 0.250        | 0.766  | 0.250 | -0.014 | +5.03%  | 13.05M  | 3 794M -8 555   | 0.280  | 0.244   |
| <b>v v</b>                                                                                                    | 01017 中國自新部部                          | 0.025        | 0.037  | 0.027 | -0.002 | +2.00%  | 304K    | 83126 +1705     | 0.028  | 0.027   |
| ***                                                                                                    | 03099 #1075484                        | 2,580        | 2 600  | 2 580 | +0.170 | +7.05%  | 3.46M   | 8.967M +13.33%  | 3.720  | 2 400   |
| дд                                                                                                    | 08379 中國30 幹張一馬                       | 0.195        | 0.188  | 0 195 | -0.014 | +7 73%  | 34K     | 8 292K +0 54%   | 0.186  | 0185    |
| and the second second sec | 00120 2020 2020 2020                  | 0.053        | 0.070  | 0.070 | +0.005 | +7 69%  | 1206    | 7.9K +7.69%     | 0.070  | 0.065   |
| 1777 (1777)                                                                                                    | 0.0859 全星 5月                          | 0.420        | 0.430  | 0.420 | +0.030 | +7 699. | A 525M  | 7 417M +15 66%  | 0.480  | 0.415   |
|                                                                                                    | 01323 NEWTREE GROUP                   | 0.485        | 0.495  | 0.490 | -0.035 | +7 89%  | 5.852M  | 2-767M +12 50%  | 0.495  | 0.440   |
| 貫钴:                                                                                                    | 06047 中國案付                            | 0.093        | 0.105  | 0 101 | +0.007 | 17 45%  | 806     | 8.08K -0.08%    | 0 101  | 0 1 0 1 |
| S.W. (F Se. Williams A)                                                                                                    | 08078 中間3日幹紙 新                        | 0.198        | 0.199  | 0.199 | -6.014 | +7 57%  | 17.37M  | 3.382M +12.64%  | 0.205  | 0182    |
| East TVEL                                                                                                    | 00077 後聲公共交通                          | 1.550        | 1.710  | 1.710 | +0.110 | +6.88%  | 10K     | 17.2K -0.00%    | 1.720  | 1.720   |
| 政府: こ                                                                                                    | Contraction of the second             |              |        | 10.14 |        |         |         |                 |        |         |
|                                                                                                    |                                       |              |        |       |        |         |         |                 |        |         |
| 股数: 💭                                                                                                    |                                       |              |        |       |        |         |         |                 |        |         |
| 40 Dil- 30 32520 /18 492                                                                                                    |                                       |              |        |       |        |         |         |                 |        |         |
| 38.09- 18729919cas                                                                                                    |                                       |              |        |       |        |         |         |                 |        |         |
|                                                                                                    |                                       |              |        |       |        |         |         |                 |        |         |
|                                                                                                    |                                       |              |        |       |        |         |         |                 |        |         |
|                                                                                                    |                                       |              |        |       |        |         |         |                 |        |         |
|                                                                                                    |                                       |              | 1      |       |        |         |         |                 |        |         |
|                                                                                                    | 「「「「「「」」」 「「「」」 「「」」 「「」」 「「」」 「「」」 「 | <b>E</b> (%) | 夏入     | (元) 3 | 有出(元)  | 最高      | (元) (   | 最低(元) 成5        | 2金額(元) | 成文量     |
|                                                                                                    |                                       |              | 100.00 |       |        |         |         |                 |        | WORMAN. |
|                                                                                                    | 9.00(%) SL                            | 11 10.00     | 1012   |       |        |         |         |                 |        | 1010091 |
|                                                                                                    |                                       |              |        |       |        |         |         |                 |        |         |

### 6.8 交易記錄(因應不同公司所提供之服務)

此版面顯示所選股票的整日交易記錄,包括時間、成交宗數及成交價。右方更附有棒形圖,客戶便能 清楚知道該股票於當日的成交價及成交宗數的分佈情況。

| 市場資訊 交易 存款 / 提款 - 說定                                           |                                                                                              |                                                                                              |                     |                      |                          |             |                | 餌丨ENG         |
|----------------------------------------------------------------|----------------------------------------------------------------------------------------------|----------------------------------------------------------------------------------------------|---------------------|----------------------|--------------------------|-------------|----------------|---------------|
| 選擇標戶: 0000001-0000 🖌                                           | 交易記錄                                                                                         |                                                                                              |                     |                      |                          |             |                |               |
| 盐林 投資組合 買賣量                                                    | 長辺                                                                                           | C實業                                                                                          |                     |                      |                          |             |                |               |
| 総合計載(後元)<br>可動用現金計載 \$81,189,095.06<br>可賞入證券上限 \$81,176,709.03 | 成交宗教<br>15:16 13<br>15:15 23<br>15:14 13<br>15:13 37<br>15:12 13                             | 256/262<br>K 94.900 A<br>K 94.950 K<br>K 94.950 K<br>K 94.950 K<br>K 95.050                  |                     |                      |                          |             | 167.02         | ¢             |
| 夏新時間: 16/01/2012 02:52 7 午 香袍時間                                | 15:09 43<br>15:09 47<br>15:09 27<br>15:08 113<br>15:08 227<br>15:07 33<br>15:06 11           | K 94.950<br>K 94.950<br>K 94.950<br>K 94.950<br>K 94.950<br>K 94.900<br>K 94.900             | <u>74K</u>          |                      |                          |             |                | <u>116K</u>   |
| 股茶賞責<br>[[入] (諸出)<br>夏徳:<br>夏杰:<br>夏次(論:                       | 15:06 17<br>15:04 87<br>15:04 17<br>15:01 67<br>15:00 17<br>14:58 17<br>14:56 23<br>14:56 10 | K 94.900<br>K 94.950<br>K 95.000<br>K 95.050<br>K 95.050<br>K 95.050<br>K 95.000<br>K 95.000 | 62.05K              | 38K                  | <u>31.29K</u> <u>35K</u> | 42K         | <u>45K</u>     |               |
| <b>股截:</b> ↓ ↓ ↓ ↓ ↓ ↓ ↓ ↓ ↓ ↓ ↓ ↓ ↓ ↓ ↓ ↓ ↓ ↓ ↓               | 14:56 8)<br>14:56 209<br>14:56 259                                                           | K 95.000<br>K 95.000 HK<br>K 95.000 ▼ K                                                      | 94.55 94.6 9<br>\$  | 4.615 94.65          | 94.7 94.7                | 5 94.8 9    | 94.85 94.9     | 94.95         |
| 0 📀                                                            | E.F.                                                                                         | The other training                                                                           |                     | state for the second | Balacian)                | 8. 62 ( -1) |                |               |
|                                                                | स्त्रम<br>स्रोब(न)                                                                           | ────────────────────────────────────                                                         | ) [ 夏人(元)<br>(祖) 回動 | _ 質諧(元)              | 段群(元)                    | 段傷(冗)       | <b>東又並鞠(</b> 元 | 一 展文量<br>香港時間 |
| ← infocast 股票資訊由匯滞資訊有限公                                        | 司提供[発音型明                                                                                     | 1                                                                                            |                     |                      |                          |             |                |               |
| 客戶須知   條款及條件   私屬政策聲明                                          | 因人資料私間政策                                                                                     | 準明                                                                                           |                     |                      | 20                       | 12年 の 博大讃   | 操有限公司 新福       | 所有 不得韩雄       |

# 6.9 認股証(只適用於實時串流版)(因應不同公司所提供之服務)

先輸入股票編號,然後按"Enter",此版面便會顯示所選股票的認股證之詳細報價資料,如現價、溢價、槓桿比率、波幅等。客戶對認股證的數據更一目了然。

| 综合結帥(順元)        |                 | 611       |                      | 東保             | 直像     | 現像            |        | 升跌     | 升数%      | 成記載        | nt:200  |
|-----------------|-----------------|-----------|----------------------|----------------|--------|---------------|--------|--------|----------|------------|---------|
| 可動用現金結餘         | \$81,189,095.06 | 長江資業      |                      | 94.900         | 95.050 | 94.900        | 0      | -1.050 | -1.09%   | 798.3K     | 76.73M  |
| 可買入證券上限         | \$81,176,709.03 | 股票就碼      | 名解                   | 類別             | 現價     | 升鉄 升          | 騀%     | 満伊 :   | 接標比率波幅   | 到期日        | 成文額 🔼   |
|                 |                 | 11151     | 具资序通二零一锅             | C              | 0.010  | +0.000        | +0.00% | 34,226 | 94,900   | 16/01/2012 | 0       |
|                 |                 | 11189     | 長安花鉄二零一日             | c              | 0.010  | +0.000        | +0.00% | 34.120 | 94.900   | 18/01/2012 | 0       |
|                 |                 | 11366     | 具责花旗二十二號             | c c            | 0.015  | +0.000        | +0.00% | 58.462 | 63.267   | 20/12/2012 | 0       |
|                 |                 | 11694     | 具资润服二十二期             | c              | 0.000  |               |        | 47,619 |          | 10/12/2012 | 0       |
|                 |                 | 12573     | 長濱湖信二零四朝             | C C            | 0.024  | +0.000        | +0.00% | 29.926 | 39.542   | 23/04/2012 | 0       |
| 夏新時間:16/01/2012 | 02:52 下午 香港時間   | 12831     | 具實美林二零六法             | F P            | 0.280  | +0.010        | +3.70% | 55.943 | 3.389    | 11/06/2012 | 0       |
|                 |                 | 12832     | 長寅美林三零五沽             | i P            | 0.260  | +0.005        | +1.96% | 42.244 | 3.650    | 20/05/2013 | 0       |
|                 | ୍ର              | 13034     | 長密美林二十一勝             | 1 C            | 0.025  | -0.001        | -3.85% | 38.451 | 37.960   | 08/11/2012 | 0       |
|                 |                 | 13238     | 具密理量二零一構             | c              | 0.010  | +0.000        | +0.00% | 21.286 | 949.000  | 30/01/2012 | 0       |
| に示真實            |                 | 13555     | 具憲法巴二零二勝             | c              | 0.018  | +0.000        | +0.00% | 39.283 | 527.222  | 03/02/2012 | 0       |
|                 |                 | 13640     | 具實現信二零二期             | c C            | 0.021  | +0.000        | +0.00% | 41.296 | 451.905  | 06/02/2012 | 0       |
|                 | 1000 C          | 13664     | 長貴美林二苓二勝             | C C            | 0.010  | +0.000        | +0.00% | 40,501 | 949.000  | 13022012   | U U     |
| ял              | 7A(44)          | 13665     | 長貴尚林二十二日             | , c            | 0.000  |               |        | 56,891 | 151 005  | 24/12/2012 | 0       |
| 買(結:            |                 | 13680     | 先内廷立—等卫期<br>日本基件二条分数 |                | 0.021  | +0.000        | +0.00% | 99.764 | 451.905  | 30(05)2012 | 0       |
| 股票代验:           | 宣詞設備            | 13700     | 北京安全                 | e e            | 0.010  | +0.000        | +0.00% | 50.005 | 700.022  | 08/06/2012 |         |
|                 |                 | 13731     | 三本放会二個一種             | i c            | 0.072  | +0.000        | +0.00% | 39.367 | 379 600  | 30/01/2012 | ő       |
| 股份;             | Q.              | 13762     | 具要花碟=+=人             | c              | 0.048  | -0.004        | -7.69% | 29.484 | 19.771   | 10/12/2012 | 0       |
| 股份:             | <b>A</b>        | 13817     | 具审计题一带大法             | P              | 0.305  | -0.015        | -4.69% | 58 588 | 3111     | 04/06/2012 | ň       |
| <b>盖別:</b> 地法部件 |                 | 13882     | 具演讲信二十二期             | c              | 0.000  |               |        | 24.341 |          | 10/12/2012 | 0       |
|                 |                 |           |                      |                |        |               |        |        |          |            |         |
|                 | •               |           |                      |                |        |               |        |        |          |            |         |
|                 |                 | 彩辉        | 去升新                  | 夫 <b>后</b> (%) | 夏入(元   | 5) <u>w</u> a | \$(元)  | 最高(元   | .) 最低(元) | 成文金        | 額(元) 成文 |
|                 |                 | 55.00(TC) | 页                    | 査 新聞 8         | 國表     |               |        |        |          |            | 雪松      |

### 7. 交易

在主版面的左上方,指向<交易>,版面將出現4個選項:

- 交易狀況
- 交易記錄
- 股票投資組合
- 賬戶結餘

| 市場資評 交易 設定                               |                                           |                     |           |              | i de la companya de la companya de la companya de la companya de la companya de la companya de la companya de l | 町 I ENG |
|------------------------------------------|-------------------------------------------|---------------------|-----------|--------------|----------------------------------------------------------------------------------------------------|---------|
| 選擇帳戶: 00 交易狀況                            | 交易狀況                                      |                     |           |              |                                                                                                    |         |
|                                          |                                           |                     | 所         | 有帳戶:□ 判      | 況: 全部 💙 市場: [                                                                                                   | 所有 🖌    |
| 港股✓ 低戶結餘 下開股 財                           | しび 全田 し し し し し し し し し し し し し し し し し し | 賈賣指令詳情 🤒 成交詳        | h (       | BC           |                                                                                                    |         |
| 買 03002 取消 0 200                         | 買債 指示 買院                                  | 古 股票代號 股票名稱         | 市場 狀況 成交量 | 貨幣股價         | 股數(下單) 盤別 參考網                                                                                                   | 號 帳戶    |
| 買 00474 取消 0 6-000<br>= 00474 取消 0 6-000 | B 🖸 🖸 🖱 🗞 🍵                               | 03002 元大台灣卓越50      | SEHK 取消 0 | ) 港元 \$8.200 | 200 競價限價盤 00002                                                                                                 | 0030006 |
| 買 00474 取消 0 6,000                       | // IS 🖸 🖱 🔍 📋                             | 00474 吴天發展集團        | SEHK 取消 0 | ) 港元 \$0.490 | 6,000 増強限價盤 00079                                                                                               | 0030006 |
|                                          | / 🖪 🖸 🔁 🖲 🔍 🚊                             | 00474 吴天發展集團        | SEHK 取消 0 | ) 港元 \$0.495 | 6,000 増強限價盤 00077                                                                                               | 0030006 |
| 更新時間 25/05/2016 09:31 上午 香港時間            | / 🖪 🖸 🔁 🖲 🔍 📺                             | 00474 吴天發展集團        | SEHK 取消 0 | ) 港元 \$0.495 | 6,000 増強限價盤 00075                                                                                               | 0030006 |
| C P                                      | 記錄總數:4                                    |                     |           |              |                                                                                                    |         |
| 股票買賣                                     |                                           |                     |           | 更新時          | 間: 25/05/2016 10:42 上午 香港                                                                                       | 時間      |
|                                          |                                           |                     |           |              |                                                                                                    |         |
| 買入 活出                                    |                                           |                     |           |              |                                                                                                    |         |
| 買/沽:                                     |                                           |                     |           |              |                                                                                                    |         |
| 市場:港股 🗸                                  |                                           |                     |           |              |                                                                                                    |         |
| 股票代號: 查詢股價                               |                                           |                     |           |              |                                                                                                    |         |
| 股價: 0.000 🗘                              |                                           |                     |           |              |                                                                                                    |         |
| 股數: 0 🗘                                  |                                           |                     |           |              |                                                                                                    |         |
| <b>盤別:</b> 增強限價盤 🗸                       |                                           |                     |           |              |                                                                                                    |         |
| 盤期: 即日有效 ✔                               | <                                         |                     |           |              |                                                                                                    | >       |
|                                          | 股號 去                                      | 升跌幅 <b>(%)</b> 買λ   | (元) 南出(元) | 最高(元)        | 最低(元) 成交金額(元)                                                                                                   | 成交量     |
| 💼 🗸                                      | 現價(元)                                     | 報價記錄 買 齊 圖表         |           |              |                                                                                                    |         |
|                                          |                                           |                     |           |              |                                                                                                    |         |
|                                          | € jinfocast 股票資                           | -<br>訊由匯港資訊有限公司提供 [ | [免査聲明]    |              |                                                                                                    |         |

7.1 交易狀況

客戶可在此查詢當天交易狀況。

**買/沽**:買盤或沽盤

股票代號:每項交易的股票代號

股票名稱:每項交易的股票名稱

狀況:

- 批核:等待監督員覆核
- 待定:等待落盤
- 未成交:已落盤,但未有任何成交
- 部分成交:有部分已成交,有部分未成交
- 成交:己全部成交
- 己取消:交易己被取消
- 拒絕:交易已被拒絕

成交量:已成交的股票數量

- **貨幣**:下單貨幣
- 股價:下單時所設定的價格

# 股數(下單):下單時所設定的股數 盤別:下單時所設定的盤別-限價盤、增強限價、競價限價或特別限價 參考編號:每項交易獨有的參考編號,前面八位數字為-年年年月月日日 帳戶:下單帳戶號碼 平均價:平均買入價 渠道:下單之渠道

**改單:**是否改單

|                                                                                                    | 市場資訊 交易 設定                                                                                                    |                                                                                                    | 尚 I ENC                                |
|----------------------------------------------------------------------------------------------------|----------------------------------------------------------------------------------------------------|----------------------------------------------------------------------------------------------------|----------------------------------------|
| 新田       野菜田       丁菜田       竹菜       竹菜       1000000000000000000000000000000000000                                                                                                    | 選擇帳戶: 00300060000 🗸                                                                                              | 交易狀況                                                                                                    |                                        |
| <ul> <li>2 0302 取消 0 200</li> <li>0 0474 取消 0 6.00</li> <li>0 0474 取消 0 6.00</li> <li>0 0474 取消 0 70</li> <li>0 0474 取消 0 70</li> <li>0 0474 取消 0 70</li> <li>0 0474 取引 0 70</li> <li>0 0474 取引 0 70</li> <li>0 0474 0 70</li> <li>0 0474 0 70<th><ul> <li>結餘 投資組合 買賣量</li> <li>港股 ✓</li> <li>代號 状況 成交股數 下單股數</li> </ul></th><th>●改盤 ●取消 圖買賣指令詳情 ●成交詳情</th><th>所有帳戶: 二</th></li></ul> | <ul> <li>結餘 投資組合 買賣量</li> <li>港股 ✓</li> <li>代號 状況 成交股數 下單股數</li> </ul>                                           | ●改盤 ●取消 圖買賣指令詳情 ●成交詳情                                                                                              | 所有帳戶: 二                                |
| 00474<         取消         0         6,007           00474         取消         0         6,007           00474         取消         0         6,007           00474         取消         0         6,007           (1) 0474         取消         0         6,007           (2) 0474         取消         0         6,007           (2) 0474         取消         0         6,007           (2) 05 (2) 06 (9:31 上午 書港時間         (2) (2) (2) (2) (2) (2) (2) (2) (2) (2)                                                                                                    | 買 03002 取消 0 20                                                                                                  | 夏/賣指示買/沽股票代號 股票名稱 市場狀況                                                                                             | 成交量 貨幣 股價 股數(下單) 盤別 參考編號 帳戶            |
| 00474       取消       0       00474       現代報       0       港元       50.490       6,000       描絵眼積盤       003000         (第時間 2505/2016 09:31       上午 香港時間         (第)       (2)       (2)       (2)       (2)       (2)       (2)       (2)       (2)       (2)       (2)       (2)       (2)       (2)       (2)       (2)       (2)       (2)       (2)       (2)       (2)       (2)       (2)       (2)       (2)       (2)       (2)       (2)       (2)       (2)       (2)       (2)       (2)       (2)       (2)       (2)       (2)       (2)       (2)       (2)       (2)       (2)       (2)       (2)       (2)       (2)       (2)       (2)       (2)       (2)       (2)       (2)       (2)       (2)       (2)       (2)       (2)       (2)       (2)       (2)       (2)       (2)       (2)       (2)       (2)       (2)       (2)       (2)       (2)       (2)       (2)       (2)       (2)       (2)       (2)       (2)       (2)       (2)       (2)       (2)       (2)       (2)       (2)       (2)       (2)       (2)       (2)       (2)       (2)       (2)                                                                                                    | 買 00474 取消 0 6,00<br>== 00474 取当 0 6,00                                                                          | 🖪 🖸 😨 🖲 🚱 📃 03002 元大台灣卓越 5 0 SEHK 取消                                                                               | 0 港元 \$8.200 200 競價限價盤 00002 0030006   |
| Reference 2 2 2 2 2 2 2 2 2 2 2 2 2 2 2 2 2 2 2                                                                                                    | 買 00474 取消 0 6,00                                                                                                |                                                                                                    | 0 港元 \$0.490 6,000 増強限價盤 00079 0030006 |
| <ul> <li>第時間 25/05/2016 09:31 上午 書港時間</li> <li>第二百百</li> <li>第二百百</li> <li>第二百百</li> <li>第二百百</li> <li>第二百百</li> <li>第二百百</li> <li>第二百百</li> <li>第二百百</li> <li>第二百百次</li> <li>第二百百次</li> <li>第二百百次</li> <li>第二百百次</li> <li>第二百百次</li> <li>第二百百次</li> <li>第二百百次</li> <li>第二百百次</li> <li>第二百百次</li> <li>第二百百次</li> <li>第二百百次</li> <li>第二百百次</li> <li>第二百百次</li> <li>第二百百次</li> <li>第二百百次</li> <li>第二百万次</li> <li>第二百万次</li> <li>第二万次</li> <li>第二万次</li> <li>第二万次</li> <li>第二万次</li> <li>第二万次</li> <li>第二万次</li> <li>第二万次</li> <li>第二万次</li></ul>                                                                                                    |                                                                                                    |                                                                                                    | 0 港元 \$0.495 6,000 増強限價盤 00077 0030006 |
|                                                                                                    | 更新時間 25/05/2016 09:31 上午 香港時間                                                                                    | □ □ □ □ □ □ □ □ □ □ □ □ □ □ □ □ □ □ □                                                                              | 0 港元 \$0.495 6,000 増強限價盤 00075 0030006 |
| 使用 (1) (1) (1) (1) (1) (1) (1) (1) (1) (1)                                                                                                    | CP                                                                                                    | 記錄總數:4                                                                                                    |                                        |
| 受入       方出         夏点:          市場: 「池股 ▼          股票代號:       ● 節股價         股價: 0.000       ●         服別: 「塗塗碗限價盤 ▼       ●         避別: 「塗塗碗限價盤 ▼       ●         難用: 即日有效 ▼          ●       ●         ●       ●         ●       ●         ●       ●         ●       ●         ●       ●         ●       ●         ●       ●         ●       ●         ●       ●         ●       ●         ●       ●         ●       ●         ●       ●         ●       ●         ●       ●         ●       ●         ●       ●         ●       ●         ●       ●         ●       ●         ●       ●         ●       ●         ●       ●         ●       ●         ●       ●         ●       ●         ●       ●         ●       ●                                                                                                    | Q<br>票<br>買<br>賣                                                                                                 |                                                                                                    | 更新時間: 25/05/2016 10:42 上午 香港時間         |
| 盤期: 即日有效 →   ※   ※   ※   ※   ※   ※   ※   ※   ※   ※   ※   ※   ※   ※   ※   ※   ※   ※   ※   ※   ※   ※   ※   ※   ※   ※   ※   ※   ※   ※   ※   ※   ※   ※   ※   ※   ※   ※   ※   ※   ※   ※   ※   ※   ※   ※   ※   ※   ※   ※   ※   ※   ※   ※   ※   ※   ※   ※   ※   ※   ※   ※   ※   ※   ※   ※   ※   ※   ※   ※   ※   ※   ※   ※   ※   ※   ※   ※   ※   ※   ※   ※   ※   ※   ※   ※   ※   ※   ※   ※   ※   ※   ※   ※   ※   ※   ※   ※   ※   ※   ※   ※   ※   ※   ※   ※   ※   ※   ※   ※   ※   ※   ※   ※   ※   ※   ※   ※   ※   ※   ※   ※   ※   ※   ※   ※   ※   ※   ※   ※   ※   ※   ※   ※   ※   ※   ※     ※   ※   ※   ※   ※   ※   ※   ※   ※   ※   ※   ※   ※   ※   ※   ※   ※   ※   ※   ※   ※   ※   ※   ※   ※   ※   ※   ※   ※   ※   ※   ※   ※   ※   ※   ※   ※   ※   ※   ※   ※   ※   ※   ※   ※   ※  <                                                                                                    | 買入     沽出       買流:     市場: 港股 ∨       股票代號:     查夠股價       股價:     0.000       股數:     0       與別:     增強限價価盤 ∨ |                                                                                                    |                                        |
| ・             ・                ・               ・              ・              ・              ・              ・              ・              ・              ・              ・              ・              ・              ・              ・              ・              ・              ・              ・              ・              ・              ・              ・              ・              ・              ・              ・              ・              ・              ・              ・              ・              ・              ・              ・              ・              ・              ・              ・              ・              ・              ・              ・              ・              ・              ・              ・              ・              ・              ・              ・               ・              ・              ・              ・              ・              ・              ・              ・              ・              ・                                                                                                    | 盤期: 即日有效 ∨                                                                                                    | <                                                                                                    | >                                      |
| └ infocast 股票資訊由匯港資訊有限公司提供 [免責聲明 ]                                                                                                    | <b>(iii)</b>                                                                                                    | <sup>設装</sup> 去         升鉄幅(%)         買入(元)         賣           現電(元)         銀価配線         買         直         回表 | 出(元) 最高(元) 最低(元) 成交金額(元) 成交量           |
|                                                                                                    |                                                                                                    | Cinfocast 股票資訊由匯港資訊有限公司提供[免責聲明]                                                                                    |                                        |

- 點擊 B <買>,相關股票代號及股數將自動在股票買賣表填上,股票買賣表底色將會轉換至藍色。
- 點擊 🛐 <沽>,相關股票代號及股數將自動在股票買賣表填上,股票買賣表底色將會轉換至粉紅色。
- 點擊 ③ <更多>,可顯示更多相關新聞、相關圖表、相關公司資料、加入監察表等等(取決於個別公司提供 之服務)。

| 市場資訊 交易 設定                                                                                                    | 简 I ENG                                                                                                    |
|----------------------------------------------------------------------------------------------------|----------------------------------------------------------------------------------------------------|
| 選擇帳戶: 00300060000 🗸                                                                                                    | 交易狀況                                                                                                    |
| <ul> <li>結餘 投資組合 買賣量</li> <li>港設 ✓</li> <li>代號 狀況 成交股數 下單股數</li> </ul>                                                                                                    | ●改盤 ①取消 圖買賣指令詳情 ●成交詳情 所有帳戶:□ 状況: 全部 ∨ 市場 所有 ∨ ● C                                                                                                    |
| 買 03002 取消 0 200<br>= 00474 取当 0 6000                                                                                                    | 同一直指示買/ · · · · · · · · · · · · · · · · · · ·                                                                                                    |
| 買 00474 取消 0 6,000                                                                                                    | 2 3 3 2 1 1 1 1 1 1 1 1 1 1 1 1 1 1 1 1                                                                                                    |
| 買 00474 取消 0 6,000                                                                                                    | Ⅰ 3 3 1 相關圖表 果天發展集團 SEHK 取消 0 港元 \$0.490 6,000 増強限價盤 00079 0030006                                                                                                    |
|                                                                                                    | Ⅰ 3 3 加到觀察表 吴天發展集團 SEHK 取消 0 港元 \$0.495 6,000 增強限價盤 00077 0030006/                                                                                                    |
| 更新時間 25/05/2016 09:31 上午 香港時間                                                                                                    | 🛽 3 3 🕲 🕲 📃 00474 吴天登月集團 SEHK 取消 0 港元 \$0.495 6,000 増強限債盤 00075 0030006                                                                                                    |
| 90                                                                                                    | 記錄總數:4                                                                                                    |
| 股票買賣                                                                                                    | 更新時間: 25/05/2016 10:42 上午 香港時間                                                                                                    |
| (買入) 店出   (買入) 店出   (買ん):   市場: 港股 ▼   股票代號:    (動設質: 0.000   (助数: 0   (動数: 0   (動数: 0   (動数: 0   (動数: 0   (動数: 0   (動数: 0   (動数: 0   (動数: 0   (動数: 0   (動数: 0   (動数: 0   (動数: 0   (動数: 0   (動数: 0   (動数: 0   (動数: 0   (助数: 0   (助 1)   (助 1)   (助 1) |                                                                                                    |
| 盤期:□□□月效 ▶                                                                                                    |                                                                                                    |
| <b>()</b>                                                                                                    | 般前         去         升跌幅(%)         買入(元)         賣出(元)         最高(元)         最低(元)         成交金額(元)         成交量           現電(元)         銀石和鉄         頁         自表         日本         日本 </td |
|                                                                                                    | Enfocast 股票資訊由匯港資訊有限公司提供[免責聲明]                                                                                                    |
|                                                                                                    | 。<br>© 匯港資訊有限公司 版權所有 不得講載,                                                                                                    |

### 7.1.1 更改買賣盤

若該買賣盤在等待、未成交或部分成交的狀況下,客戶可在<交易狀況>版面裡的最左欄處點擊 以修改該買賣盤。更改版面連該買賣盤的參考編號及已輸入的下單資料將會顯示。此版面只提供更 改價格及股數功能。(請注意:如該買賣盤正在執行當中,<更改>功能並不適用。)

7.1.1.1 改盤 🕑

輸入新的價格 和/或 輸入新的股數

| 市場資訊 交易 設定                                                                                                    |                                                                                     |                                                                                               |                     | 简 I ENG          |
|----------------------------------------------------------------------------------------------------|-------------------------------------------------------------------------------------|-----------------------------------------------------------------------------------------------|---------------------|------------------|
| 選擇帳戶: 00300060000 🗸                                                                                                    | 交易狀況                                                                                |                                                                                               |                     |                  |
|                                                                                                    | 更改下單<br>客戶號碼:<br>參考編號<br>市場<br>股票代號<br>買沽<br>股價<br>股数(下單)<br>盤別<br>盤期<br>成交量<br>未成交 | 00300060000<br>01400004<br>港股<br>00474<br>買<br>50.520<br>6.000<br>増強限價盤<br>即日有效<br>0<br>6.000 |                     |                  |
| 股票買賣                                                                                                    | 新厦俗:                                                                                | 0.520                                                                                         |                     |                  |
| 資     活出       夏/A:        市場: 港股 ✓        股票代號:        整便:     0.000       股數:     0       避别:     增強限價盤 ✓       幽期:     即日有效 ✓ | 2011年1日<br>一<br>三<br>二<br>二<br>二<br>二<br>二<br>二<br>二<br>二<br>二<br>二<br>二<br>二<br>二  | 透,任何更改賞直整須以交易所為確                                                                              | 御並且有可能被拒絕。 當這樣發生時,你 | 原本的實實整亦被交易所取消,你  |
|                                                                                                    | 股號 去 升跌幅(%)                                                                         | 買入 <b>(</b> 元) 賣出(元)                                                                          | ) 最高(元) 最低(元)       | 成交金額(元) 成交量      |
| <b>U V</b>                                                                                                    | 現價(元) 報價記錄 買                                                                        | · <u> ·</u> <u> 圖表</u>                                                                        |                     |                  |
|                                                                                                    | ← infocast 股票資訊由匯港資訊有                                                               | 限公司提供[免査聲明]                                                                                   |                     |                  |
|                                                                                                    |                                                                                     |                                                                                               | © 匯港3               | 資訊有限公司 版權所有 不得轉載 |
|                                                                                                    | 以進行改盤程序。                                                                            | <u>京,</u> 伊匈百本6                                                                               |                     | 4                |

### 7.1.1.2 確定更改買賣盤

點擊一後,確定更改買賣盤之畫面便會顯示。此畫面顯示的資料為客戶改盤時所輸入的資料。

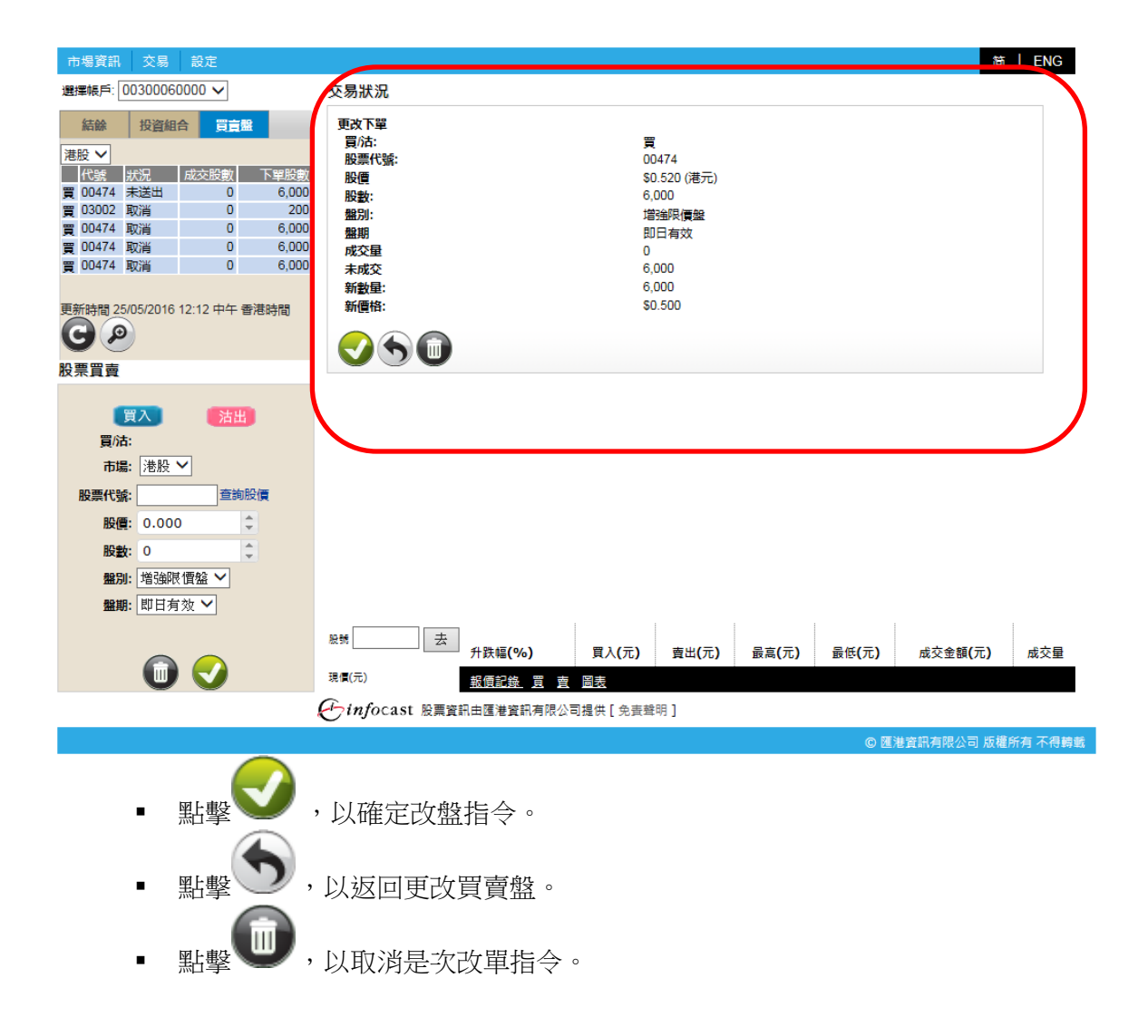

# 7.1.1.3 成功傳送改單指令

點擊 У後,成功傳送改單指令之畫面便會顯示。此畫面顯示的資料為客戶改盤時所輸入的資料,加 上估計淨交易金額和估計總交易金額。

| 市場資訊 交易 設定                                                                                                    |                                                                                                    |                                                                           |                                                |                                                                 |       |              | 简           | ENG     |
|----------------------------------------------------------------------------------------------------|----------------------------------------------------------------------------------------------------|---------------------------------------------------------------------------|------------------------------------------------|-----------------------------------------------------------------|-------|--------------|-------------|---------|
| 選擇帳戶: 00300060000 、                                                                                                    | -                                                                                                    | 交易狀況                                                                      |                                                |                                                                 |       |              |             |         |
| 結餘 投資組合                                                                                                    | 買賣盤                                                                                                    | 改單指令已被傳送                                                                  |                                                |                                                                 |       |              |             |         |
| 港設 √     成交路       【代號 狀況 成交路     成交路       買 00474 未送出     買       買 00474 取消     買       買 00474 取消     買       買 00474 取消     買       買 00474 取消     買       更新時間 25/05/2016 12:22 F | <ul> <li>数 下単股数</li> <li>0 6,000</li> <li>0 200</li> <li>0 6,000</li> <li>0 6,000</li> <li>0 6,000</li> <li>0 6,000</li> <li>中午 香港時間</li> </ul> | 買/法:<br>股票代號:<br>股價<br>股數:<br>盤期<br>成交量<br>未成交<br>新量量:<br>新價格:<br>估計學交易金額 | 買<br>00<br>6,<br>1<br>節<br>0<br>6,<br>6,<br>50 | 1474<br>1.520 (港元)<br>000<br>強限價盤<br>日有效<br>000<br>000<br>1.500 |       |              | \$3,000.0   | 00      |
| 股票買賣                                                                                                    |                                                                                                    | 四司尹父笏金额<br>估計總交易金額:                                                       |                                                |                                                                 |       |              | \$3,105.2   | 90      |
| 買入<br>買店:<br>市場: 港股 ▼ 股票代號: 股價: 0.000 股數: 0 盤別: 増強限價盤、 盤期: 即日有效 ▼                                                                                                    | <b>済出</b><br>章鉤股價<br>◆<br>◆                                                                                                    | 這查閱 <b>嘗喜變狀況以納想最新成交詳情</b><br>夏寶盤就況查讀 Q                                    |                                                |                                                                 |       |              |             |         |
|                                                                                                    |                                                                                                    | <sup>股號</sup> 去升跌幅(%)                                                     | 買入 <b>(</b> 元)                                 | <b>賣出(元)</b>                                                    | 最高(元) | <b>最低(元)</b> | 成交金額(元)     | 成交量     |
| 🕕 🕡 🤜                                                                                                    |                                                                                                    | 現但(元) <u>報價記錄 買</u> 賣                                                     | 周表                                             |                                                                 |       |              |             |         |
|                                                                                                    | ← infocast 股票資訊由匯港資訊有限公司提供[免責聲明]                                                                                                    |                                                                           |                                                |                                                                 |       |              |             |         |
|                                                                                                    |                                                                                                    |                                                                           |                                                |                                                                 |       | © 匯》         | 甚資訊有限公司 版權的 | 所有 不得轉載 |
| • 點擊 買賣盤狀況查詢 (4), 扳回交易狀況主頁。                                                                                                    |                                                                                                    |                                                                           |                                                |                                                                 |       |              |             |         |

# 7.1.2 取消買賣盤

若該買賣盤在等待、未成交或部分成交的狀況下,客戶可在<買賣盤狀況>版面裡的最左欄處點擊 🛈 以 取消該買賣盤。取消版面連該買賣盤的參考編號及下單已輸入的資料將會顯示。(請注意:如該買賣盤 正在執行當中,<取消>功能並不適用。)

7.1.2.1 取消

| 市場資訊 交易 設定                                          |                                                                                                    |                                                                                                   | 简 I ENG              |
|-----------------------------------------------------|----------------------------------------------------------------------------------------------------|---------------------------------------------------------------------------------------------------|----------------------|
| 選擇帳戶: 00300060000 🗸                                 | 交易狀況                                                                                                    |                                                                                                   |                      |
|                                                     | <ul> <li>取消下單</li> <li>客戶號碼:</li> <li>參考編號</li> <li>市場</li> <li>股票代號</li> <li>買/沽</li> <li>股價</li> <li>股數(下單)</li> <li>盤別</li> <li>融期</li> <li>成交量</li> <li>未成交</li> </ul> | 00300060000<br>014000004<br>SEHK<br>00474<br>夏<br>\$0.500<br>6,000<br>增強限價盤<br>即日有效<br>0<br>6,000 |                      |
| 買入     沽出       買沽:        市場:     港股 ▼       股票代號: |                                                                                                    |                                                                                                   |                      |
| <b>(</b>                                            | Abit         去         升跌幅(%)         買入(元)           現實(元)         報信記錄 買 賣 陽表                                                                                            | 賣出 <b>(</b> 元)   最高 <b>(</b> 元)                                                                   | 最低(元) 成交金額(元) 成交量    |
|                                                     | ← infocast 股票資訊由匯港資訊有限公司提供 [免責                                                                                                    | [聲明]                                                                                              |                      |
|                                                     |                                                                                                    |                                                                                                   | © 匯港資訊有限公司 版權所有 不得轉載 |
| • 點擊 <b>?</b> , 來                                   | 完成取消程序。                                                                                                    | 來的下單交易資料                                                                                          | र्धा ०               |

7.1.2.2 成功傳送取消指令

點擊

後,成功傳送取消指令之畫面便會顯示。

| 市場資訊      | 交易         | 設定          |       |                                                                              |                 |            |               |              |           | 简             | ENG     |
|-----------|------------|-------------|-------|------------------------------------------------------------------------------|-----------------|------------|---------------|--------------|-----------|---------------|---------|
| 選擇帳戶: 0   | 0300060    | 0000 🗸      |       | 交易狀況                                                                         |                 |            |               |              |           |               |         |
| 結餘        | 投資組織       | 合 買責盤       |       | 成功删單                                                                         |                 |            |               |              |           |               |         |
| 港股 ✔      |            |             |       |                                                                              |                 |            |               |              |           |               |         |
| 代號        | 狀況         | 成交股數        | 下單股數  | 各户號碼:<br>泰考编號                                                                |                 |            | 00300060000   |              |           |               |         |
| 買 00474 月 | 取消         | 0           | 6,000 | また しょう うち うち うち うち うち うち うち うち うち うち うち うち うち                                |                 |            | SEHK          |              |           |               |         |
| 買 03002 日 | 取消         | 0           | 200   | 股票代號                                                                         |                 |            | 00474         |              |           |               |         |
| 買 00474 日 | 取消         | 0           | 6,000 | 買/沽                                                                          |                 |            | 買             |              |           |               |         |
| 買 00474 月 | 取消         | 0           | 6,000 | 股價                                                                           |                 |            | \$0.500       |              |           |               |         |
| 買 00474 9 | 取消         | U           | 6,000 | 股數(下單)                                                                       |                 |            | 6,000         |              |           |               |         |
|           |            |             |       | 盤別                                                                           |                 |            | 増強限價盤         |              |           |               |         |
| 更新時間 25/  | /05/2016 · | 12:32 下午 香港 | 巷時間   | 盤期                                                                           |                 |            | 即日有效          |              |           |               |         |
| C P       |            |             |       | 成<br>父<br>里<br>-<br>-<br>-<br>-<br>-<br>-<br>-<br>-<br>-<br>-<br>-<br>-<br>- |                 |            | 000           |              |           |               |         |
|           |            |             |       | THE                                                                          |                 |            | 0,000         |              |           |               |         |
| 版示員買      |            |             |       |                                                                              | 川始視是新成立詳情       |            |               |              |           |               |         |
| -         |            | _           |       | 官曹格状况                                                                        | 書 論 (の)         |            |               |              |           |               |         |
|           | 買入 J       | 活出          |       | 34 34 44 101 00 3                                                            |                 |            |               |              |           |               |         |
| 買/沽       | i:         |             |       |                                                                              |                 |            |               |              |           |               |         |
| 市場        | : 港股、      | ~           |       |                                                                              |                 |            |               |              |           |               |         |
| 股票代號      | :          | 查詢股         | 價     |                                                                              |                 |            |               |              |           |               |         |
| 股價        | : 0.000    | *           |       |                                                                              |                 |            |               |              |           |               |         |
| 股數        | r: 0       | *           |       |                                                                              |                 |            |               |              |           |               |         |
| 盤別        | : 増強限      | 價盤 ❤        |       |                                                                              |                 |            |               |              |           |               |         |
| 盤期        | : 即日有      | 效 🗸         |       |                                                                              |                 |            |               |              |           |               |         |
|           |            |             |       |                                                                              |                 |            |               |              |           |               |         |
|           |            |             |       | 股號                                                                           | 去 升跌幅(%)        | 買入(元)      | <b>善忠(</b> 元) | 最喜(元)        | 最低(元)     | 成态余額(元)       | 成衣母     |
|           |            |             |       |                                                                              | 71 KATE ( 10)   | 201(00)    | 14(0)         | Bollet (7 D) | 2010 (70) | 10/2 ± 00(70) | MAX ±   |
|           | U          |             |       | 現價(元)                                                                        | <u>報債記錄 買</u> 賣 | 国表         |               |              |           |               |         |
|           |            |             |       | 🕑 infocast 股                                                                 | ·票資訊由匯港資訊有限公    | 公司提供 [ 免責! | 聲明]           |              |           |               |         |
|           |            |             |       |                                                                              |                 |            |               |              | © 匯       | 港資訊有限公司 版權    | 所有 不得轉載 |
|           |            |             |       |                                                                              |                 |            |               |              |           |               |         |
|           |            |             |       |                                                                              |                 |            |               |              |           |               |         |

• 點擊 買賣盤狀況查詢 🔐,返回交易狀況主頁。

# 7.1.3 買賣指令詳情

客戶可在<買賣盤狀況>版面裡的最左欄處點擊 < 微視該買賣之所有更新記錄,例如下單、改單或成交等之資料。所有記錄會依發生之時間順序列出。

| 市場資訊 交易                                                                                                    | 設定                                                                                                    |                                                      |                                                         |                                                                   |                                                                            |                |                |                | 简          | I EN |
|----------------------------------------------------------------------------------------------------|----------------------------------------------------------------------------------------------------|------------------------------------------------------|---------------------------------------------------------|-------------------------------------------------------------------|----------------------------------------------------------------------------|----------------|----------------|----------------|------------|------|
| 選擇帳戶: 0030006                                                                                                    | 0000 🗸                                                                                                    |                                                      | 交易狀況                                                    |                                                                   |                                                                            |                |                |                |            |      |
| <ul> <li>結餘</li> <li>投資組</li> <li>花號</li> <li>状況</li> <li>(1號</li> <li>以3002</li> <li>取消</li> <li>0302</li> <li>取消</li> <li>0474</li> <li>取消</li> <li>0474</li> <li>取消</li> <li>0474</li> <li>取消</li> <li>0474</li> <li>取消</li> <li>10474</li> <li>取消</li> <li>10474</li> <li>10474</li> <li< td=""><td><ul> <li>合 買言盤</li> <li>成交段数 下<br/>0</li> <li>0</li> <li>0</li> <li>0</li> <li>0</li> <li>0</li> <li>12:32 下午 香港</li> </ul></td><td>単股数<br/>6,000<br/>200<br/>6,000<br/>6,000<br/>6,000<br/>時間</td><td>參考編號<br/>市場<br/>股票代號<br/>股數(下單)<br/>盤別<br/>盤期<br/>買/沾<br/>下單時間</td><td>014<br/>SE<br/>004<br/>S0.<br/>600<br/>增卸<br/>即<br/>同<br/>買<br/>25/<br/>12:</td><td>4000004<br/>HK<br/>474<br/>500<br/>00<br/>鱼限價盤<br/>日有效<br/>05/2016<br/>13:41 下午 香港</td><td>悲時間</td><td></td><td></td><td></td><td></td></li<></ul> | <ul> <li>合 買言盤</li> <li>成交段数 下<br/>0</li> <li>0</li> <li>0</li> <li>0</li> <li>0</li> <li>0</li> <li>12:32 下午 香港</li> </ul> | 単股数<br>6,000<br>200<br>6,000<br>6,000<br>6,000<br>時間 | 參考編號<br>市場<br>股票代號<br>股數(下單)<br>盤別<br>盤期<br>買/沾<br>下單時間 | 014<br>SE<br>004<br>S0.<br>600<br>增卸<br>即<br>同<br>買<br>25/<br>12: | 4000004<br>HK<br>474<br>500<br>00<br>鱼限價盤<br>日有效<br>05/2016<br>13:41 下午 香港 | 悲時間            |                |                |            |      |
| <b>a</b> 🔊 👘                                                                                                    |                                                                                                    |                                                      | 時間                                                      | 1                                                                 | 指令                                                                         |                | 價格             | 數量             | 拒絕原因       |      |
|                                                                                                    |                                                                                                    |                                                      | 25/05/2016 12:13 下午                                     |                                                                   | 送出新單                                                                       |                | \$0.520        | 6,000          |            |      |
| マテリ買                                                                                                    |                                                                                                    |                                                      | 25/05/2016 12:23 下午                                     |                                                                   | 新單已修改                                                                      |                | \$0.500        | 6,000          |            |      |
| 買入                                                                                                    | 沽出                                                                                                    |                                                      | 25/05/2016 12:33 下午                                     |                                                                   | 新單已取消                                                                      |                | \$0.500        | 6,000          |            |      |
| 買/沽:<br>市場:港股<br>股票代號:                                                                                                    |                                                                                                    |                                                      | •                                                       |                                                                   |                                                                            |                |                |                |            |      |
| 股價: 0.000                                                                                                    | 0                                                                                                    |                                                      |                                                         |                                                                   |                                                                            |                |                |                |            |      |
| <b>盤別:</b> 增強限                                                                                                    | 「「「「「」」                                                                                                    |                                                      |                                                         |                                                                   |                                                                            |                |                |                |            |      |
| 盤期: 即日有                                                                                                    | 「效 ♥                                                                                                    |                                                      | 股號 去                                                    |                                                                   |                                                                            |                |                |                |            |      |
|                                                                                                    |                                                                                                    |                                                      | 現價(元)                                                   | 针跌幅(%)<br>8.信記錄 冒 声 唇                                             | 買入 <b>(</b> 元)                                                             | 賣出 <b>(</b> 元) | 最高 <b>(</b> 元) | 最低 <b>(</b> 元) | 成交金額(元)    | 成交   |
|                                                                                                    |                                                                                                    | ę                                                    | 子<br>infocast 股票資訊日                                     | 由匯港資訊有限公司捐                                                        | 【供 [ 免责聲明                                                                  | ]              |                |                |            |      |
|                                                                                                    |                                                                                                    |                                                      |                                                         |                                                                   |                                                                            |                |                | © 匯港]          | 資訊有限公司 版權所 | 所有不  |
|                                                                                                    |                                                                                                    |                                                      |                                                         |                                                                   |                                                                            |                |                |                |            |      |
|                                                                                                    | -                                                                                                    |                                                      |                                                         |                                                                   |                                                                            |                |                |                |            |      |

• 點擊 , 返回交易狀況主頁。

# 7.2 交易記錄

客户可在此查詢自己户口一年內之交易事項。客户可以按時段(最長一年)、種類或股票代號撮取所需 的資料。

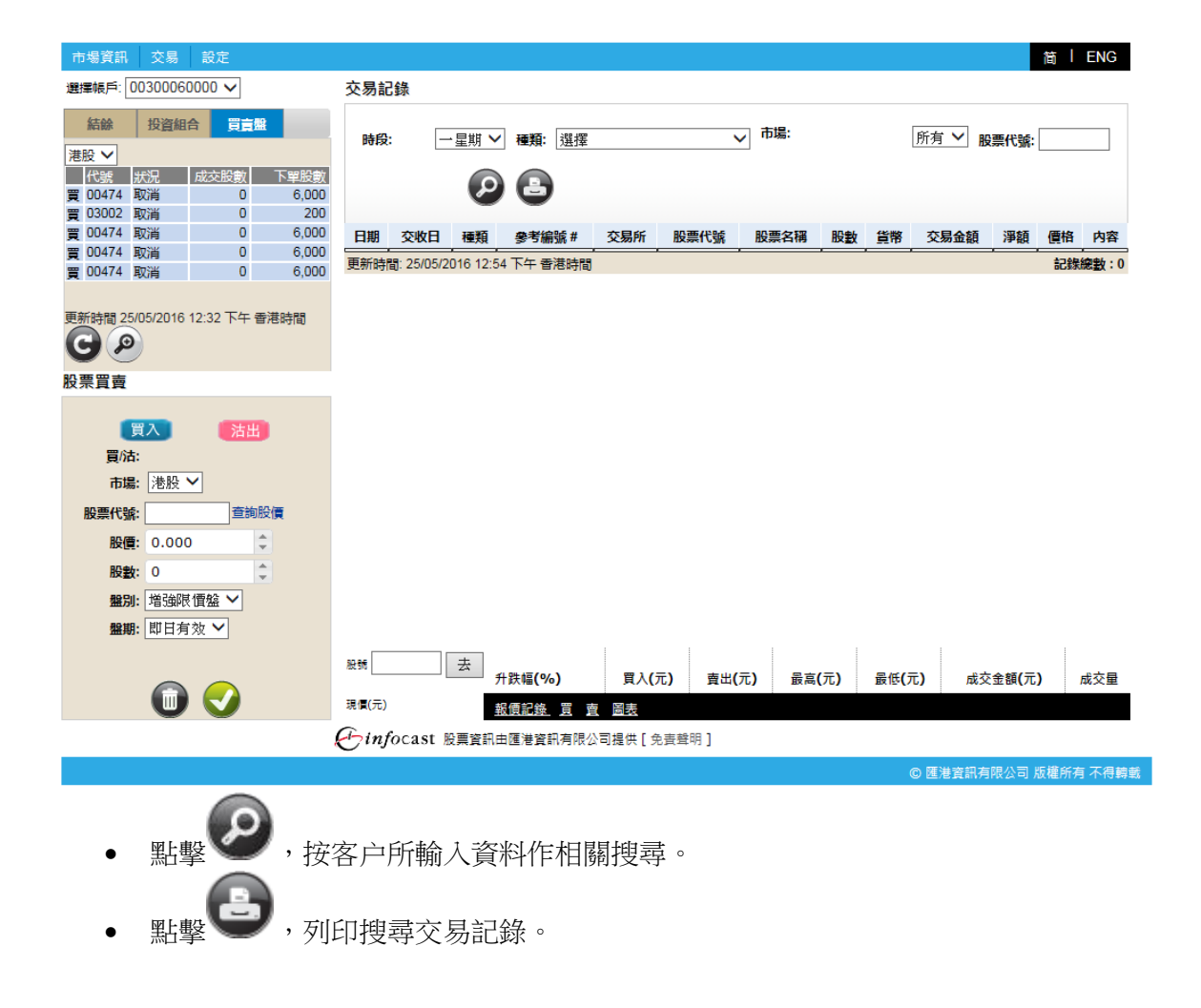

### 7.3 投資組合

客戶可透過此功能查詢股票投資組合所持市值,可動用市值,投資組合相關新聞及投資組合版塊比例。

| 関連進行: ()               | 000001-0000 💌                     |                                            | 6                                                                            | 股界             | 要投資源                                                                              | 組合                                                                                                 |                                                     |                                    | ,             | ENFINIE 03/02/20       | 12 03:29 下午       | 音道時間                         |
|------------------------|-----------------------------------|--------------------------------------------|------------------------------------------------------------------------------|----------------|-----------------------------------------------------------------------------------|----------------------------------------------------------------------------------------------------|-----------------------------------------------------|------------------------------------|---------------|------------------------|-------------------|------------------------------|
| 1111 121<br>1111 121   |                                   | 15-10 FL #                                 |                                                                              | 所持带值:<br>可數用市台 | ۵.                                                                                | \$980,68<br>\$10,296                                                                               | 0.00                                                |                                    | 四页 图法         |                        | GO                |                              |
| 00001                  | 12,000                            | 12.000                                     | 指示                                                                           | 交易所            | 教派代教                                                                              | 股票名稱                                                                                               |                                                     | 货幣                                 | 并有股数          | 可出售股数                  | 律监股教              | 指示                           |
| 00003                  | -3,000                            | 0                                          | 08                                                                           | SEHK           | 00001                                                                             | CHEUNGKON                                                                                          | 01 CHEUNG                                           | KO HKD                             | 12,000        | 12,000                 | 0                 | 0                            |
| 0004                   | 10,000                            | 0                                          | 68                                                                           | SEHK           | 00003                                                                             | 管港中華煤氣                                                                                             |                                                     | HKD                                | 0             | -3,000                 | a                 |                              |
| 0005                   | 400                               | 400                                        | 00                                                                           | SEHK           | 00004                                                                             | 力能成果的                                                                                              |                                                     | HKD                                | 0             | 10.000                 | 0                 |                              |
| 0008                   | 1,000                             | 0                                          | 08                                                                           | SEHK           | 00005                                                                             | 随带拉路                                                                                               |                                                     | HKD                                | 400           | 400                    | 0                 | 6                            |
| 上見職示す                  | 「五個投資給合(以服<br>影測全部将資油合。」          | 1. 电子子 医子子 医子子 医子子 医子子 医子子 医子子 医子子 医子子 医子子 | 88                                                                           | SEHK           | 00008                                                                             | RIZE                                                                                               |                                                     | нкп                                | 0             | 1.000                  | 0                 |                              |
|                        |                                   | 00                                         | 00                                                                           | SEMI,          | 00102                                                                             | 68-10.27/83                                                                                        |                                                     | HKD                                | 0             | 2,000                  | 0                 | -                            |
| 新時間: 習<br>3/02/2012    | 7個時間<br>03:27 下午                  | GP                                         | 08                                                                           | SEHK           | 00121                                                                             | 1.082827                                                                                           |                                                     | HKD                                | 0             | 20.000                 | 0                 | 1                            |
|                        |                                   |                                            | 00                                                                           | GELLY          | 00132                                                                             | 4130-9404                                                                                          |                                                     | цип                                | 0             | 12,000                 | 0                 | -                            |
| 票買買                    |                                   |                                            | 00                                                                           | OCHIN<br>OCHIN | 00128                                                                             | 45.754568<br>VR-040301                                                                             |                                                     | HND                                | 0             | 2,000                  | 0                 | -                            |
|                        |                                   |                                            | 00                                                                           | OFUN           | 00120                                                                             | SELVER SHOW                                                                                        |                                                     | HKU                                | 0             | 2,000                  | 0                 | -                            |
|                        |                                   |                                            | 記録 1                                                                         | 至 10 (s        | 總數:17)                                                                            | NOTE                                                                                               |                                                     | risc.                              |               | ONR 1-J                | 2 F-J             | -                            |
| 股票代数<br>股份<br>股份<br>数例 |                                   | (AREAR<br> 0 <br> 0                        | 9915<br>18/01<br>17/01<br>16/01<br>13/01<br>13/01<br>12/01<br>10/01<br>10/01 |                | 新聞<br>長期1000011<br>地変換升幅3<br>島間年前一<br>高型西部面<br>西地変換成<br>計畫後:20<br>宇直派両始<br>計畫後:44 | ·周捷盤被振出会<br>此大 長雅、拉地<br>F交技法師 地理時<br>推測目波標 道路<br>(2年後期間の)<br>(2年後期間の)<br>2年後期(20001)10<br>県容、広野、地町 | 200章人置 从<br>(12) (12) (12) (12) (12) (12) (12) (12) | 18月2日接73日在<br>18月2日接73日在<br>18月2日在 | 9             | 5.4%                   | 23.0<br>1.67      | 8                            |
|                        |                                   |                                            | R.M.                                                                         |                | <u>去</u> 升2                                                                       | 大臣(%)                                                                                              | 買入(元)                                               | 賣出(元)                              | <b>最</b> 育(元) | <b>最低(元)</b> 成         | 交全额(元)            | 成文                           |
|                        |                                   |                                            | 明期之                                                                          | )              | п                                                                                 | 查 新聞 圖書                                                                                            | £                                                   |                                    |               |                        |                   | 11日日<br>11日日<br>11日日<br>11日日 |
| Franker                | ast 股票资訊由额                        | [補資訊有限公]                                   | 司提供[                                                                         | 动食螫明           | 1                                                                                 |                                                                                                    |                                                     |                                    |               |                        |                   |                              |
| Junjoe                 | STREET, DESCRIPTION OF THE OWNER. | Contraction of the                         | The Party of the                                                             | Sector Sector  | 1000                                                                              |                                                                                                    |                                                     |                                    | 0000          | or on emission or sur- | N. C. W. MILLION  | THE                          |
| Panjos<br>Panjos       | 催跌及痛性   私徒                        | 医尿道脊髓 約   1                                | 见人语和中                                                                        | 网络中国国际         | 20H                                                                               |                                                                                                    |                                                     |                                    | 1012          | 中 田 清人直接 別             | 202010/06/06/0711 | 11-10.00                     |

- 點擊
   ,列印客戶股票投資組。
- 點擊<sup>1</sup><買>,相關股票代號及股數將自動在股票買賣表填上,股票買賣表底色將會轉換至 藍色。。
- 點擊 3 <沽>,相關股票代號及股數將自動在股票買賣表填上,股票買賣表底色將會轉換 至粉紅色。
- 點擊 👩 <更多>,可顯示更多相關新聞、相關圖表、相關公司資料、加入監察表。

### 7.4 賬戶結餘

客戶可透過此功能查詢實時結餘、未交收金額、未清算金額、利息、即日買賣淨額、可動用現金結餘 及可買入證券上限。

| 市場資訊 交易 彰                                                                                                    | 定                                    |                 |                      |                        |                      |                              |                                           |
|----------------------------------------------------------------------------------------------------|--------------------------------------|-----------------|----------------------|------------------------|----------------------|------------------------------|-------------------------------------------|
| 選擇帳戶: 0030006000                                                                                                    | 0 🗸                                  | 帳戶結餘            |                      |                        |                      |                              |                                           |
| <b>結餘</b> 投資組合                                                                                                    | 買賣盤                                  | 現金              | ¥                    | 植港元                    | 港                    | 元 美元                         | 人民幣                                       |
| 综合結餘(港元) 🗸                                                                                                    |                                      | 實時結餘            | \$10                 | ,000.00                | \$10,000.0           | 0 \$0.00                     | \$0.00                                    |
| 可動用現金結餘                                                                                                    | \$10,000.00                          | 未交收金額           |                      | \$0.00                 | \$0.0                | 0 \$0.00                     | \$0.00                                    |
| 可買入證券上限                                                                                                    | \$10,000.00                          | 未清算金額           |                      | \$0.00                 | \$0.0                | 0 \$0.00                     | \$0.00                                    |
|                                                                                                    |                                      | 利息              |                      | \$0.00                 | \$0.0                | 0 \$0.00                     | \$0.00                                    |
|                                                                                                    |                                      | 即曰買賣淨額          |                      | \$0.00                 | \$0.0                | 0 \$0.00                     | \$0.00                                    |
| 更新時間 25/05/2016 02:0                                                                                                    | )1 下午 香港時間                           | 可動用現金結餘         | \$10                 | ,000.00                | \$10,000.0           | 0 \$0.00                     | \$0.00                                    |
| CP                                                                                                    | /                                    | 信貸限額            |                      | \$0.00                 |                      |                              |                                           |
| いのである                                                                                                    |                                      | 可買入證券上限         | \$10                 | ,000.00                | \$10,000.0           | 0 \$0.00                     | \$0.00                                    |
| <ul> <li>買/法:</li> <li>市場: 港股 ▼</li> <li>股票代號:</li> <li>股價: 0.000</li> <li>股數: 0</li> <li>盤別: 增強限價</li> <li>盤期: 即日有效</li> </ul> | _ 查詢股債<br>↓<br>↓<br>☆<br>☆<br>×<br>✓ |                 | 升跌幅 <b>(%)</b> 頁入(元) | 賨出 <b>(</b> 元 <b>)</b> | 更新時間: 25<br>最高(元) 最低 | 05/2016 02:13 下午<br>(元) 成交金額 | <ul> <li>香港時間</li> <li>(元) 成交量</li> </ul> |
|                                                                                                    |                                      | 現價(元)           | 報便記錄 買 賣 圖表          |                        |                      |                              |                                           |
|                                                                                                    |                                      | と infocast 股票資訊 | 由匯港資訊有限公司提供 [ 免責聲印   | 月]                     |                      |                              |                                           |
|                                                                                                    |                                      |                 |                      |                        |                      | © 匯港資訊有限公                    | 司 版權所有 不得轉                                |

# 8. 設定

8.1 客戶資料

顯示賬戶資料

| 市場資訊 交易 設定                    |                                                      | 简 I ENG                |
|-------------------------------|------------------------------------------------------|------------------------|
| 選擇帳戶: 00300060000 🗸           | 帳戶資訊                                                 |                        |
| 結餘 投資組合 買賣盤                   | 客戶資訊                                                 |                        |
| 综合結餘(港元) ✓                    | 客戶名稱(英):         Chan           安戶名稱(中):         陣大文 | ai Man Peter           |
| 可動用現金結餘 \$10,000.00           | 根戶類型: CT001                                          |                        |
| 可買入證券上限 \$10,000.00           | 地址:                                                  |                        |
|                               | 城市:                                                  |                        |
|                               | 電郵: chanta<br>家居童話:                                  | aiman@gmail.com        |
|                               | 流動電話: 9234-                                          | 5678                   |
| 更新時間 25/05/2016 02:01 下午 香港時間 | 辦公室電話:<br>はま                                         |                        |
|                               | (信具)                                                 |                        |
|                               |                                                      | G                      |
| 股票員買                          | 更新時間: 25                                             | /05/2016 02:17 下午 香港時間 |
| 買入 活出                         |                                                      |                        |
| 買店:                           |                                                      |                        |
| 市場:港股 🖌                       |                                                      |                        |
| 股票代號: 查詢股價                    |                                                      |                        |
| 股價: 0.000 🗘                   |                                                      |                        |
| 股數: 0 🗘                       |                                                      |                        |
| <b>盤別:</b> 增強限價盤 🗸            |                                                      |                        |
| 盤期: 即日有效 ✔                    |                                                      |                        |
|                               | SPEC II                                              |                        |
|                               | ◎ ☆ ◎ ● ● ● ● ● ● ● ● ● ● ● ● ● ● ● ● ●              | (元) 成交金額(元) 成交量        |
| <b>U V</b>                    | 現日(元) 報價記錄 買 賣 圖表                                    |                        |
|                               | ← infocast 股票資訊由匯港資訊有限公司提供 [免责聲明]                    |                        |
|                               |                                                      | © 匯港資訊有限公司 版權所有 不得轉載   |

# 8.2 更改密碼

客户可透過此功能更改登入密碼。

| 市場資訊 交易 設定                                                                            | 简 / ENG                                                    |
|---------------------------------------------------------------------------------------|------------------------------------------------------------|
| 選擇帳戶: 00300060000 🗸                                                                   | 更改密碼                                                       |
| <b>結餘</b> 投資組合 買賣盤                                                                    |                                                            |
| 綜合結餘(港元) 🗸                                                                            | <b>告密碼:</b>                                                |
| 可動用現金結餘 \$10,000.00                                                                   | 新密碼:                                                       |
| 可買入證券上限 \$10,000.00                                                                   | 確認新宏碼:                                                     |
|                                                                                       | 保存<br>密碼規則:                                                |
| 更新時間 25/05/2016 02:01 下午 香港時間                                                         | 字元必須是數字或英文字母                                               |
| G                                                                                     | 包含最少一個英文字母                                                 |
| 股票買賣                                                                                  | 包含最少一個數字                                                   |
| 夏/流:<br>市場: 港股 ▼<br>股票代號: 重鉤股債<br>股健: 0.000 ↓<br>般数: 0 ↓<br>盤別: 増強限債盤 ▼<br>盤期: 即日有效 ▼ |                                                            |
|                                                                                       | <sup>股號</sup> 去 升跌幅(%) 貫入(元) 責出(元) 最高(元) 最低(元) 成交金額(元) 成交金 |
| Ū 🗸                                                                                   | 現價(元) 報價記錄 買 賣 圖表                                          |
|                                                                                       | € infocast 股票資訊由匯港資訊有限公司提供[免責聲明]                           |
|                                                                                       | © 匯港資訊有限公司 版權所有 不得鹤載                                       |

- 填入密碼
  - ▶ 舊密碼 填入原本的密碼。
  - ▶ 新密碼 填入新的密碼。
  - ▶ 確認密碼 再填入新的密碼一次。
  - 點擊<保存>確認更改密碼的申請。